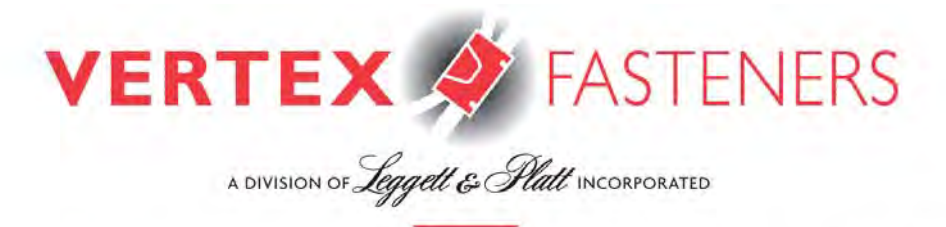

1798 SHERWIN AVENUE, DES PLAINES, IL 60018 U.S.A. • PH: 847-768-6139 • FAX: 847-768-7192 • WWW.VERTEXFASTENERS.COM

# **Operations & Parts Manual**

"VersaClipper 3100"

### Heavy Duty Servo Driven & Computer Controlled Fully Automatic and Highly Versatile Clip Attaching Machine

Model #3100 Serial #\_\_\_\_\_

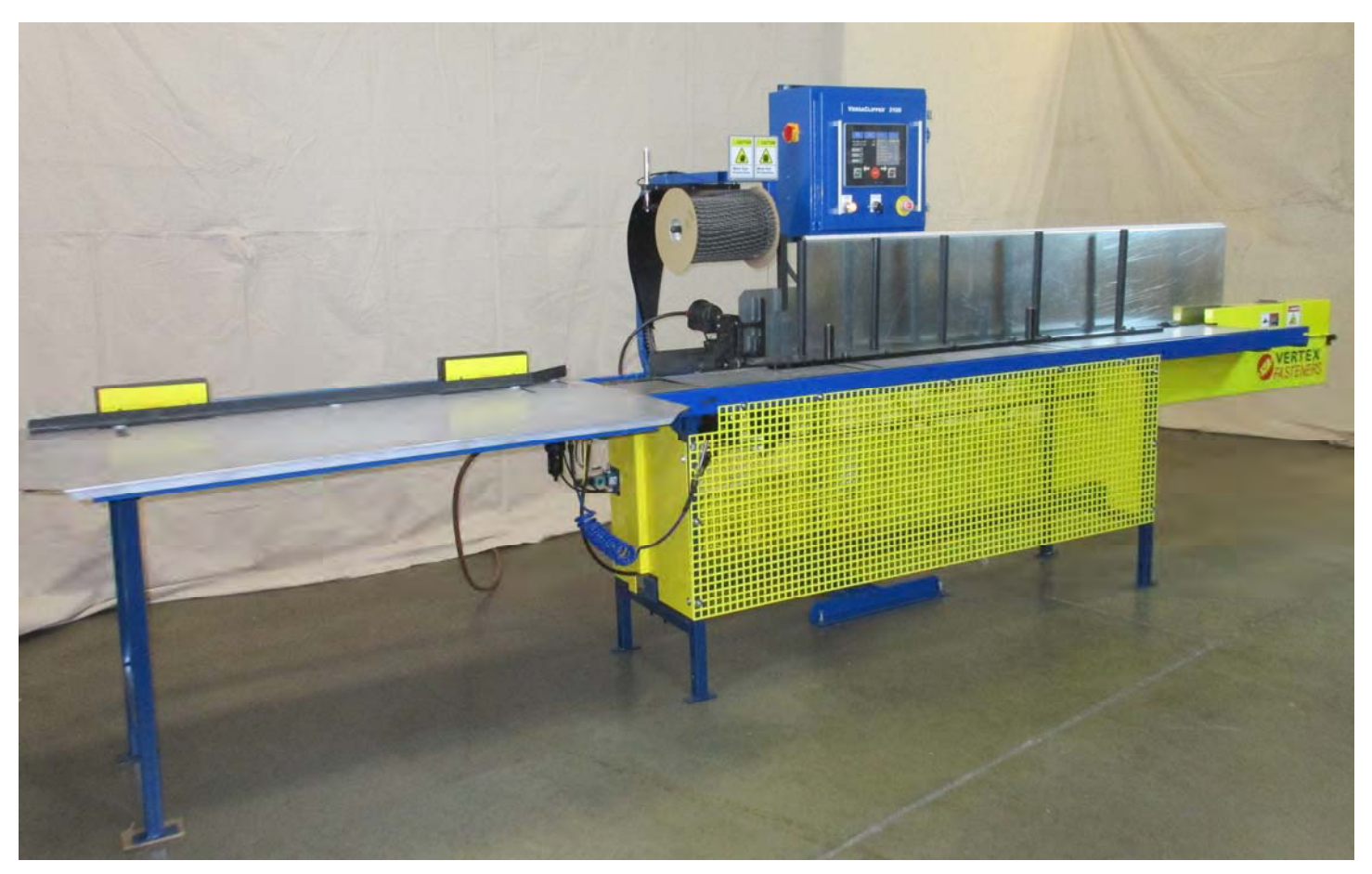

## **Table of Contents**

| SAFETY INSTRUCTIONS                                                   | 3  |
|-----------------------------------------------------------------------|----|
| DESCRIPTION OF EQUIPMENT                                              | 4  |
| Machine setup                                                         |    |
| Adjusting and Setting Machine Air Pressure                            | 5  |
| Loading a Spool of VersaClips                                         | 5  |
| Loading a Spool of VersaClips while Clips are Running                 | 6  |
| Removing VersaClips from Tool Assembly                                | 6  |
| Adjusting exit table                                                  | 6  |
| Machine Adjustments                                                   | 7  |
| Controller Panel                                                      | 9  |
| Programming a New Rail Manually                                       | 10 |
| Start production                                                      | 11 |
| Running a preprogrammed rail (recalling a Recipe From Internal Memory | 12 |
| Backing up your Recipes                                               | 13 |
| Production Data                                                       | 14 |
| Appendix A Lug spacing and installation                               | 15 |
| Appendix B Rail types (Standard, Group, Odd)                          | 17 |
| Appendix C Front Rail Guide                                           | 20 |
| Appendix D Clipping head adjustment                                   | 21 |
| Appendix E Chain Tension Adjustment                                   | 22 |
| Appendix F P1 Calibration (first clip position adjustment)            | 23 |
| Appendix G Touch Screen Calibration                                   |    |
| Appendix H Machine Settings Access                                    | 25 |
| Troubleshooting Information                                           | 26 |
| Maintenance                                                           |    |
| Parts list                                                            | 41 |

# Safety information Warning!

- Read all instructions before turning machine on.
- Do not operate without wearing proper eye and hearing protection
- Never operate any machinery without all guards properly mounted and fastened securely in place.
- Do not operate with air pressure set beyond the maximum of 100 PSI.
- Do not remove safety warnings or stickers
- Inspect machine daily for worn or abraded surfaces including air hoses and all cables.
- Avoid wearing loose clothing and jewelry while operating, servicing or cleaning Vertex equipment.
- Follow all appropriate lock out tag out (LOTO) procedures for electric and air before servicing this unit.
- Never place hands or fingers near clip exit area when operating tool or when connecting air supply to machine.
- Never place hands of fingers near the moving chain.
- Remove all power and air supply before clearing any jammed rails.
- To prevent any accidental starting of the machine, it is necessary that after initial power up of the unit, the operator must go to the fault screen to reset the axis fault (see page 14)

### Layout of the VersaClipper 3100

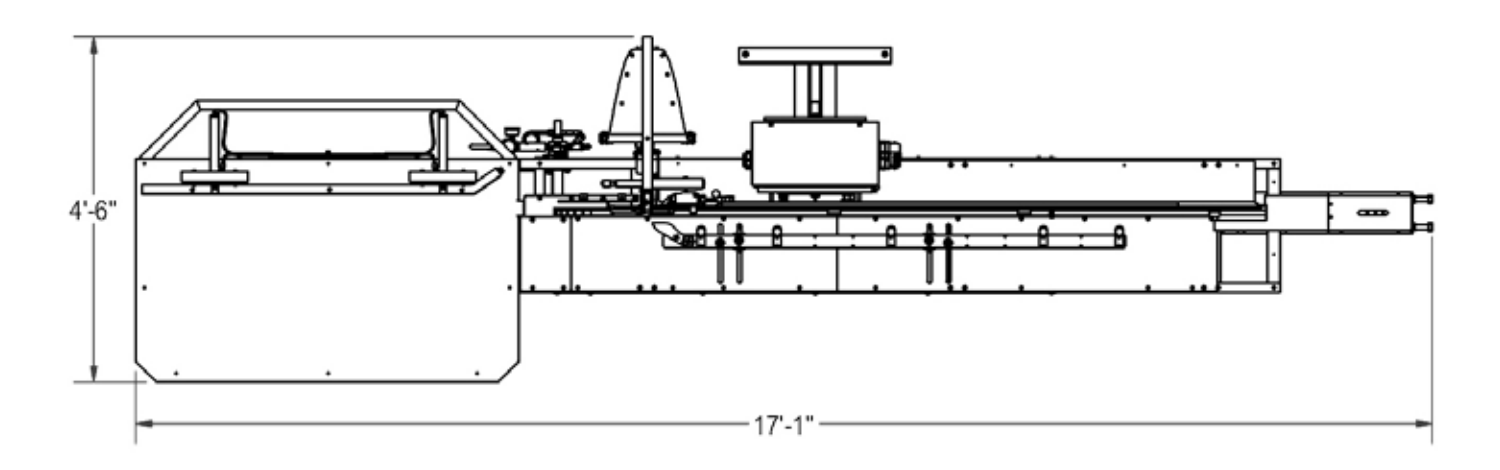

### **DESCRIPTION OF EQUIPMENT**

The VersaClipper 3100 is a specially engineered servo driven machine for quickly and accurately installing a variety of patented VersaClips (spring retainers) into wooden frame rails with a variety of rail spacing and alignment configurations.

### The VersaClipper 3100 main assemblies:

Control Box coordinates and controls all functions of the machine

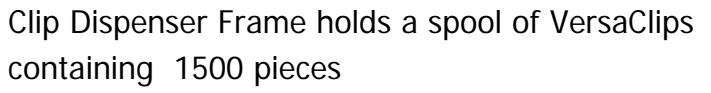

Tool Assembly (Clipping Head)

Rail Sensor switch -

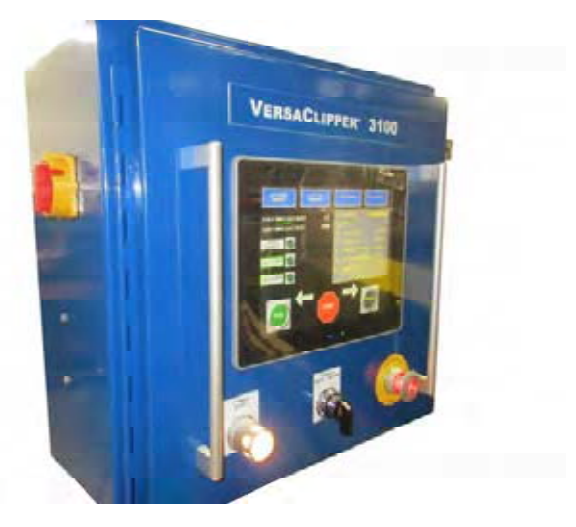

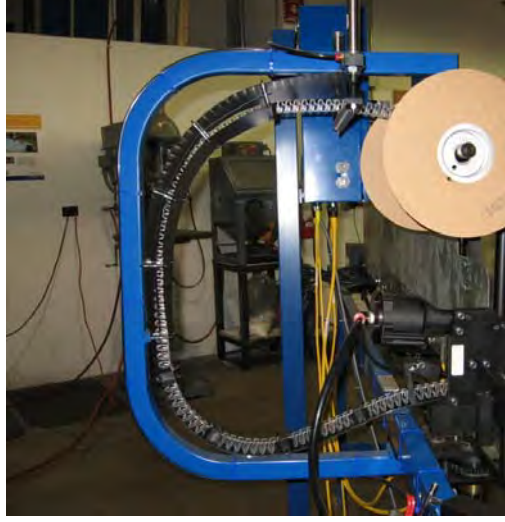

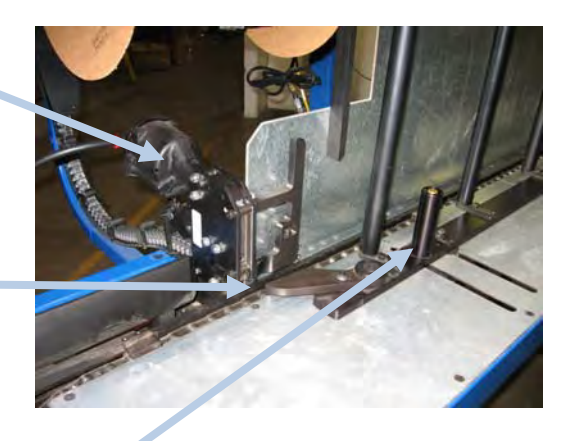

Adjustable Rail Guide

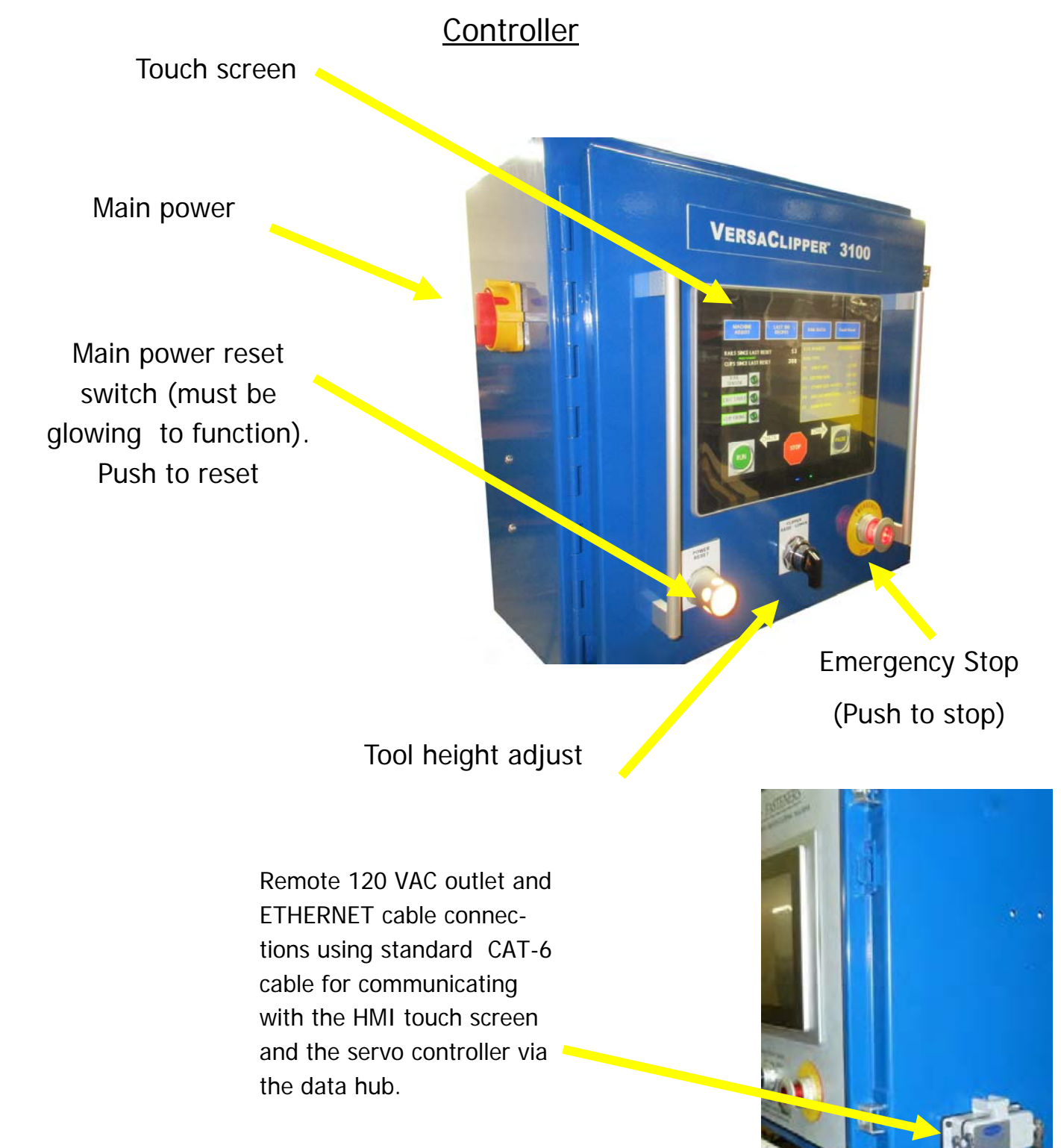

### Turning on

- 1. Turn Main Power on. Be certain the red "E-Stop" button is pulled out
- 2. Press Main Power Reset button located on the lower left front operator control panel. The button should be illuminated "white" if all the power circuits are made.
- 3. The Fault screen will appear. Press the red button to clear the faults.
- 4. The Main Menu screen will appear on the HMI touch screen.

### Home Screen

#### Access all machine adjustments

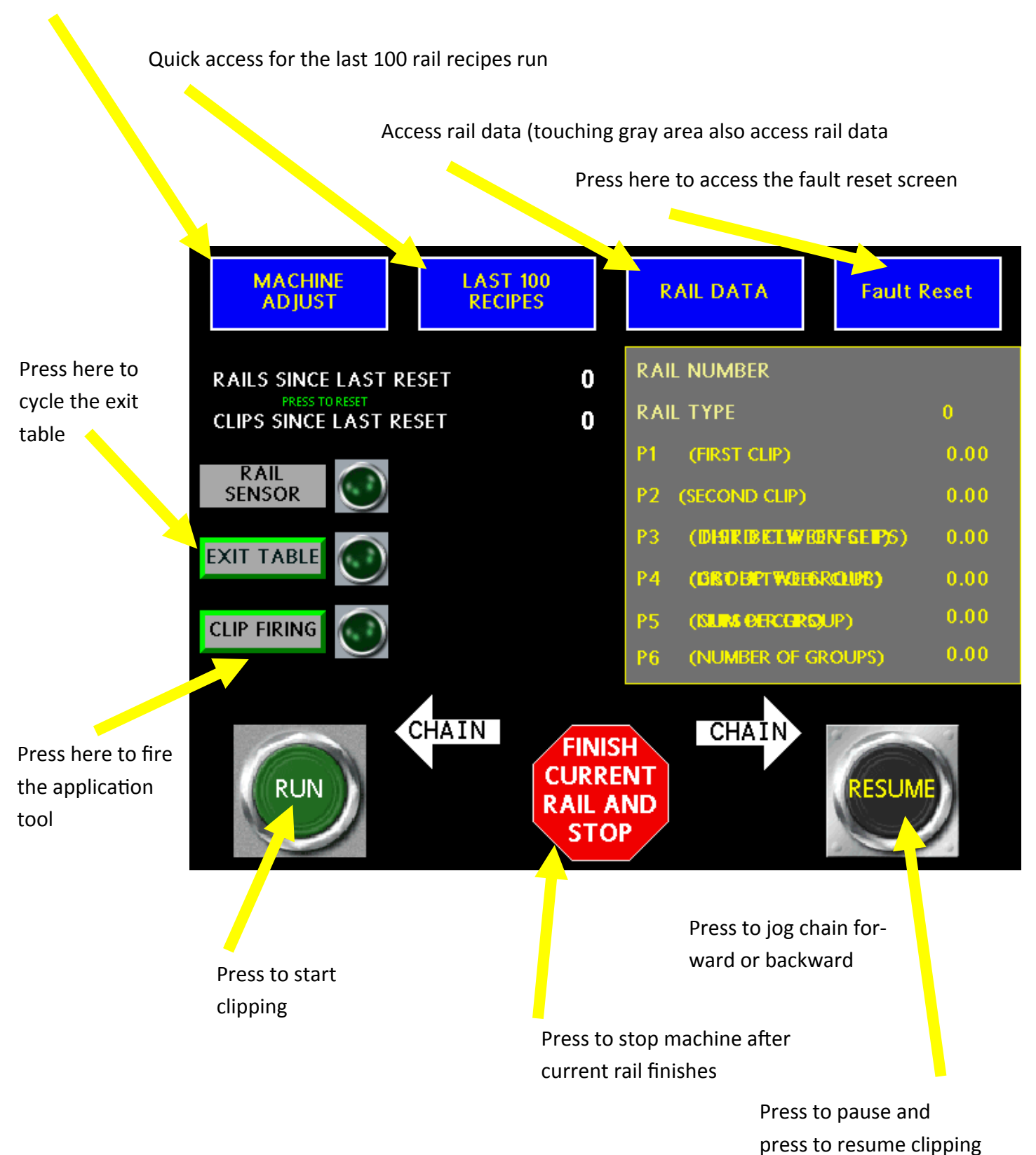

Exit Table—used to clear rail path

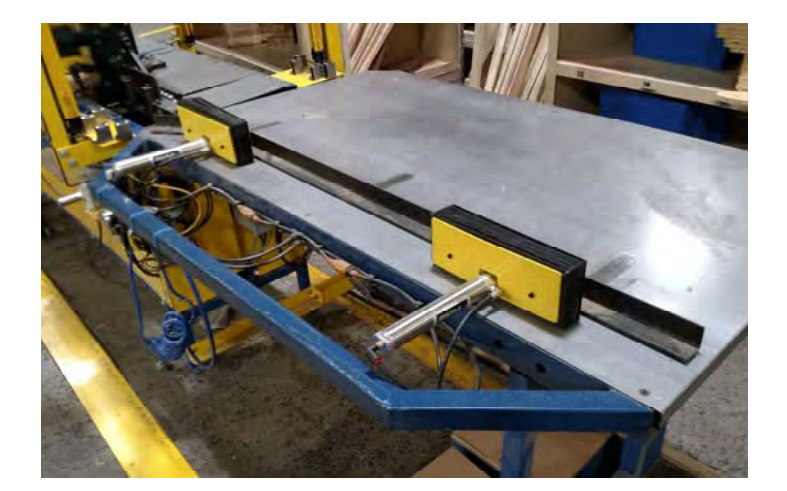

## Machine Setup Adjusting Air pressure

Set the operating air pressure to a minimum of 80 PSI and a maximum of 100 PSI using the air regulator. Determine the lowest PSI the machine requires to drive the fasteners correctly and use that setting. Lock regulator cap after setting air pressure.

### Loading a Spool of VersaClips

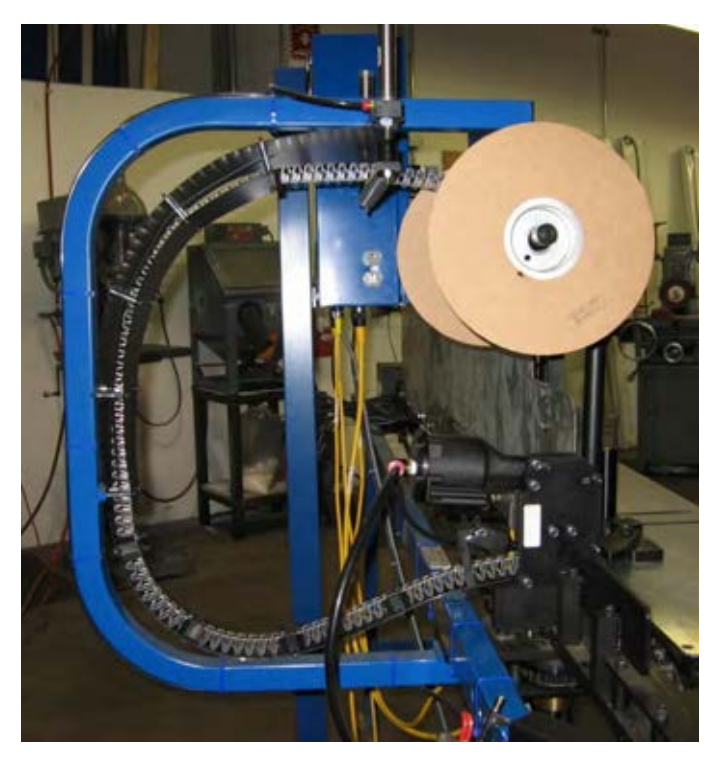

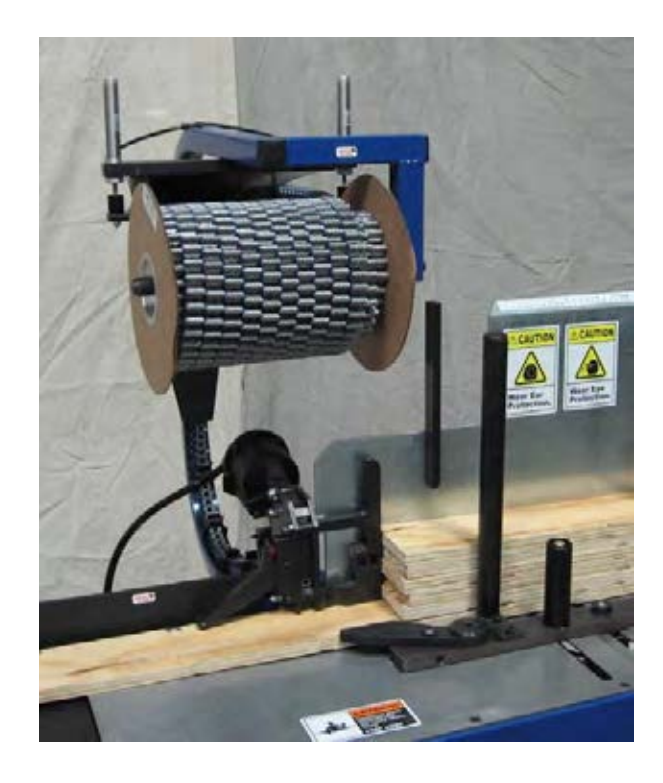

- 1. Load clips so they run off top of spool.
- 2. Push spool against magnetic brake.
- 3. Thread clips over Clip Lifter bar and down inside Chute.
- 4. Verify that Feed Cylinder is down.
- 5. Push clips into back of tool until clips contact driver blade.

### Loading a Spool of VersaClips while Machine is Running in Auto-Mode

- 1. Remove empty spool while last of the clips are running.
- 2. Follow steps 1-3 above.
- 3. With constant pressure, feed clips in behind the last clip of the previous roll.

### Removing VersaClips from Tool Assembly

- 1. Lift rear feed cylinder up, swing flag up to support cylinder.
- 2. Spread left and right pawls away from side plates while removing clips from rear.
- 3. Caution: Do not overspread pawls.

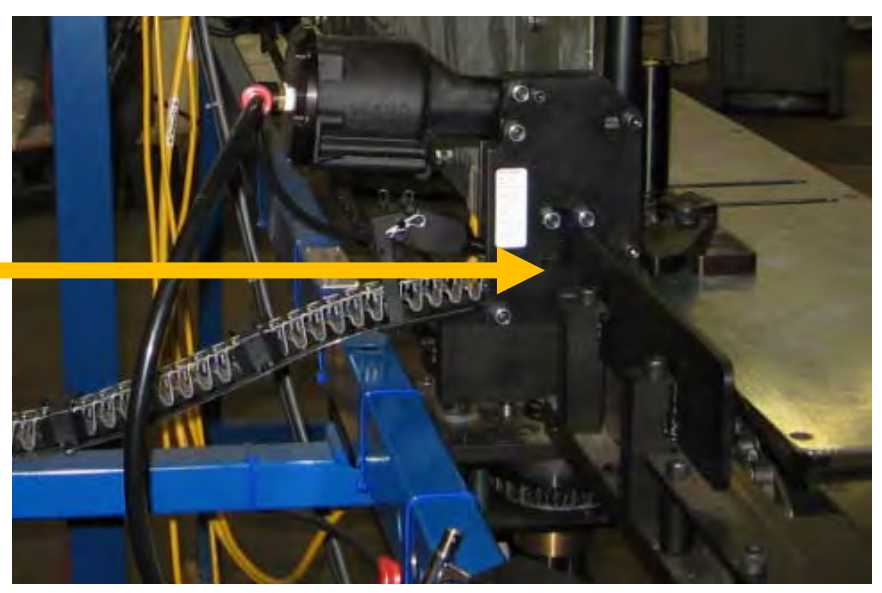

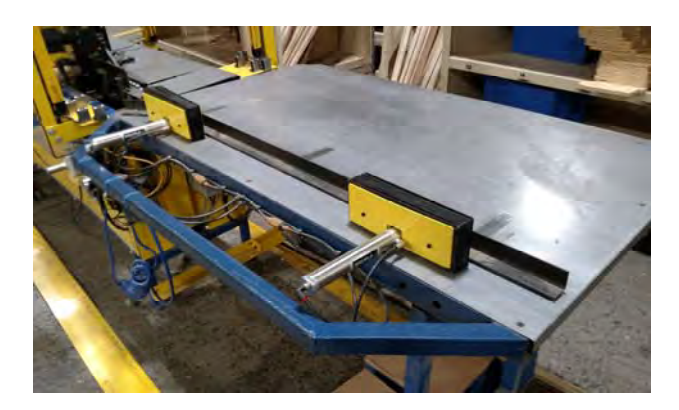

### Adjustable Exit Table

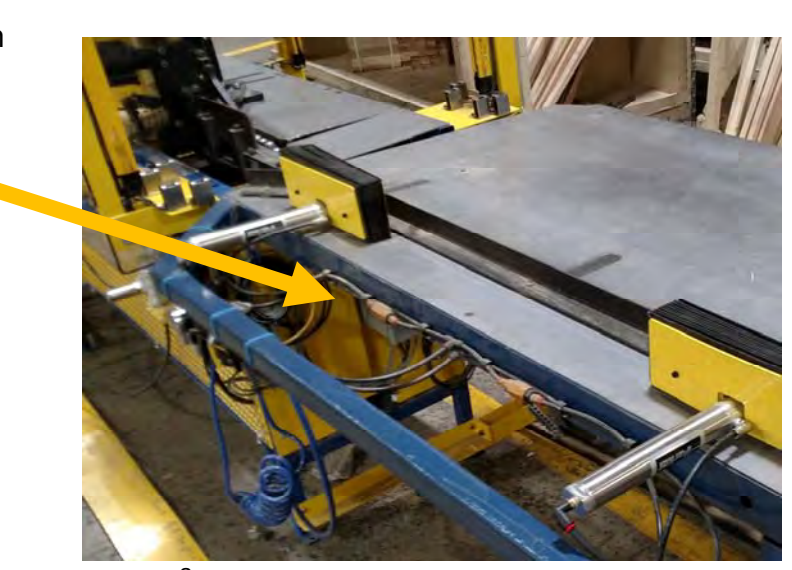

Adjust air flow for a balanced smooth operation

### Machine Speed Adjustments

The clipping machine is controlled by the microprocessor in the control box. During clipping of a rail the following happens to a rail (assuming a recipe is loaded to run).

The chain starts at a given speed, pushing a rail until the rail sensor switch is activated. At that time the speed is increased until just before the rail is in position for the clipping head to fire, applying the clip. Just before that firing position the rail is decelerated (or slowed to a stop). The clipping head fires, and the chain is started, accelerating to the clipping speed. That speed is held until the chain must be decelerated to a stop for the next clip. This continues until the last clip is installed and then ejects the rail to the exit table and activates the exit table pusher.

To access the machine adjustment screen, refer to Appendix H "Accessing Machine Adjustments"

<u>The Machine Adjustments</u> can be adjusted in the security screen (see the Production Data instructions in this document for instructions on how to access the security screen).

There are seven adjustments that can be made:

Adjustment 1 is the Tool-Rail Sensor Offset

Adjustment 2 is the clipping speed

Adjustment 3 is the acceleration

Adjustment 4 is the deceleration

Adjustment 5 is the clip tool on time

Adjustment 6 is the clear rail speed

Adjustment 7 is the find rail speed

**Tool-Rail Offset** is the P1 position adjustment. Refer to Appendix F

Clipping speed is the speed of the chain

moving the rails between the clip positions. Factory suggestion is 150

It is important to note that a short rail with many clips will see very little improvement in the total number of rails that can be produced by increasing the rail speed while a long rail with few clips will show the greatest increase in the total number of rails that can be produced. This is because of the time it takes to decelerate, apply the clip, and accelerate the rail. If the clips are close together the rail must start to slow down for the next clip before the rail can reach maximum speed.

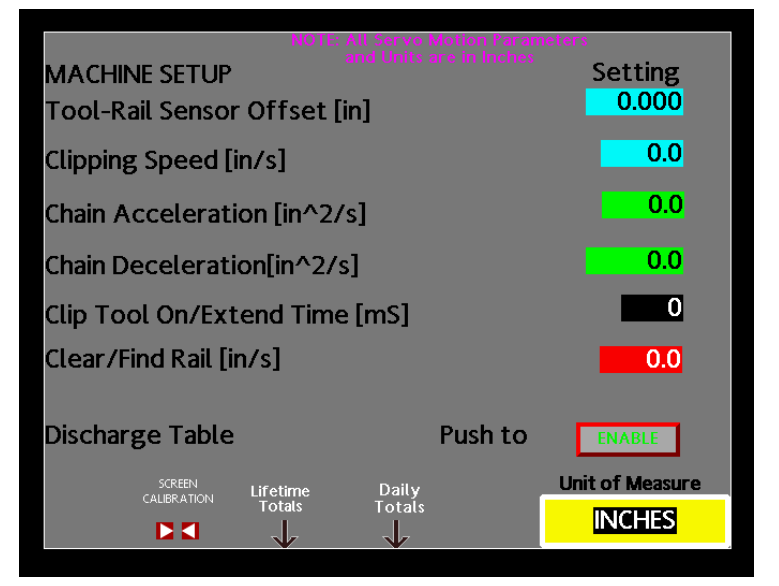

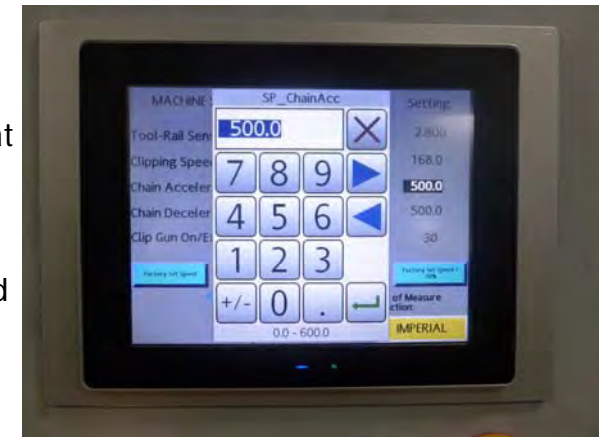

### Machine Speed Adjustments (continued)

**Acceleration** and **deceleration**. Factory suggestion for acceleration is 500 (not to exceed 600) and factory suggestion for deceleration is 250. Accelerations below 250 will cause the machine to run slower . Decelerations more than 250 will reduce accuracy of clip placement

**Clip tool on time** is how long the tool is energized. If the factory has very good air pressure, this setting can be 20. If factory air pressure is low, then set this value higher such as 40. If the clip is driven too deep, either raise the head or lower the clip tool on time. If the clip is not going in deep enough, either lower the tool head height or increase the tool on time. Harder woods such as OSB

require higher clip tool on time.

**Clear/Find Rail** is the speed the machine runs to push the rail off onto the exit table then look for the next rail. If the rail pushes too far onto the exit table, lower the value for the Clear Rail. Factory suggestion is to start at 60 and adjust as needed for your rails

#### To make any of the adjustments,

simply touch the number next to the description and type in the new value

| NUTE: All Servo Motion Paran  |                 |
|-------------------------------|-----------------|
| MACHINE SETUP                 | Setting         |
| Tool-Rail Sensor Offset [in]  | 0.000           |
| Clipping Speed [in/s]         | 0.0             |
| Chain Acceleration [in^2/s]   | 0.0             |
| Chain Deceleration[in^2/s]    | 0.0             |
| Clip Tool On/Extend Time [mS] | 0               |
| Clear Rail [in/s]             | 0.0             |
| Find Rail [in/s]              | 0.0             |
|                               |                 |
| SCREEN CALIBRATION Production | Unit of Measure |
|                               |                 |

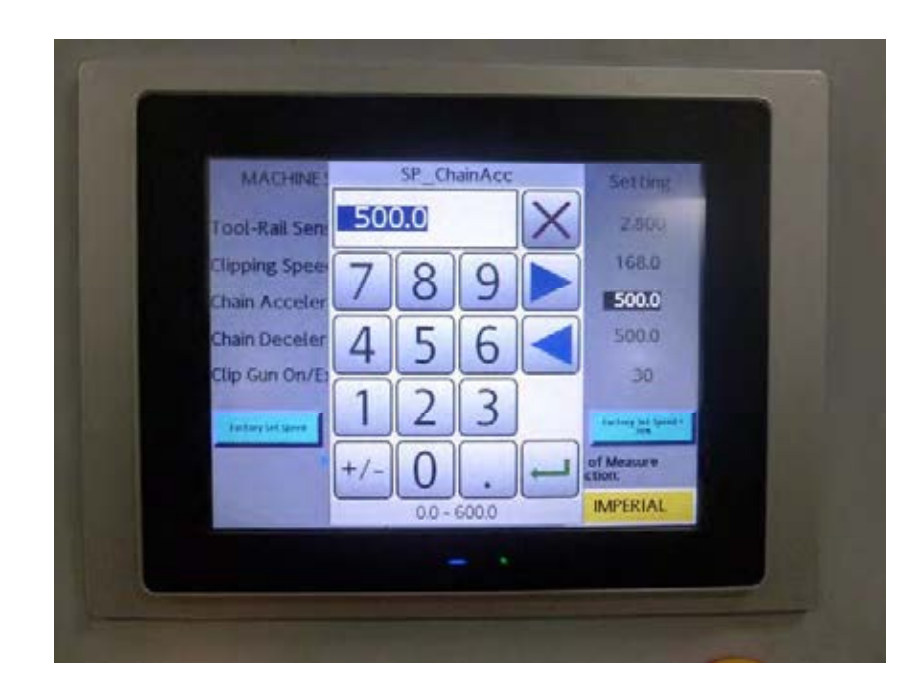

### Programming a new rail manually

1. Set lug spacing (See appendix A)

2. From the controller Main Menu screen:

A. Press "Rail Data"

B. Press "Create New" (all fields will be Zero)

D. Press the blank area next to Rail Number and enter the rail number

E. Press the "Next Rail Type" button to chose rail type desired: (See Appendix B for rail descriptions)

Select 1 for standard rail (Refer to Appendix B for diagram)

Select 2 for group rail (Refer to Appendix B for diagram)

Select 3 for odd rail (Refer to Appendix B for diagram)

F. Standard Rail ..

1. Enter P1 (position 1) of the first clip measured from the end of the rail to the center of the clip

2. Enter P2 measured from the center of clip 1 to the center of clip 2 (this entry is optional depending on layout of clips desired)

3. Enter P3 measured from the center of clip 2 to the center of clip 3 (this entry is optional depending on layout of clips desired)

4. Enter P4 which is the distance between clips

5. Enter P5 which is the total number of clips to be installed

6. Press "Load Recipe to Controller

6. Press "Load Selected Recipe for Production"

7. Skip to Step 3 "Start Production"

G. Group Rail ..

1. Enter P1 (position 1) of the first clip measured from the end of the rail to the center of the clip

2. Enter P2 measured from the center of clip 1 to the center of clip 2 (this entry is optional depending on layout of clips desired

3. Enter P3 which is the distance between clips

4. Enter P4 the distance between groups

5. Enter P5 the number of clips per group (4 minimum)

#### G. Group Rail.. (continued)

- 6. Enter the number of groups (total clips per rail not to exceed 24)
- 7. Press "Download Recipe to Controller
- 8. Press "Load Selected Recipe for Production"
- 9. Skip to Step I "Start Production"
- H. Odd Rail..
- 1. Enter P1 (position 1) of the first clip measured from the end of the rail to the center of the clip
- 2. Enter P2 measured from the center of clip 1 to the center of clip 2
- 3. Enter P3 measured from the center of clip 2 to the center of clip 3
- 4. Continue enter remaining clips press page down arrow to access the next screen if needed
- 5. Press "Load Selected Recipe for Production"

### 3. Start Production

- A. Verify correct clip placement
- B. Load rails into the machine making sure not to place on top of any of the pusher lugs
- C. Important: P1 offset must be calibrated when the machine is set up for the first time before running production. Once set, the offset should not need recalibration. (See Appendix F)
- D. Adjust the Front Rail Guide (See Appendix C)
- E. Adjust the clipping head (See Appendix D)
- F. Press "Run". The LEDs on this screen will light when a device is activated.

### Running a preprogrammed rail (recalling a recipe from internal memory)

Rails can be recalled one of two ways by either going to the "Rail Data" screen or the "Last 100 Recipes" screen

### From the Rail Data screen:

- 1. Set lug spacing (See appendix A)
- 2. From the controller main screen: Press "Rail Data"
- 3. Press "Search For Rail Number"
- 4. Press the black area and enter the desired rail number, press search
- 5. If rail is found, press "Load Selected Recipe for Production". The screen will then automatically change to the run screen.
- 6. Verify recipe in the gray box
- Important P1 offset must be calibrated when the machine is set up for the first time before running production. Once set, the offset should not need recalibration unless machine speed is changed. (See Appendix F)
- 8. Load rails into the machine making sure not to place on top of any of the lugs
- 9. Adjust the Front Rail Guide (See Appendix D)
- 10. Adjust the clipping head (See Appendix E)
- 11. Press "Run". The LEDs on this screen will light when the device listed is activated.

### From the Last 100 Recipes screen:

- 1. Set lug spacing (See appendix A)
- 2. From the controller main screen: Press "Last 100 Recipes"
- 3. Find the rail number you wish to run and touch that rail number. The recipe is automatically loaded and ready to run
- 4. Verify recipe in the gray box
- 5. Important P1 offset must be calibrated when the machine is set up for the first time before running production. Once set, the offset should not need recalibration unless machine speed is changed. (See Appendix F)
- 6. Load rails into the machine making sure not to place on top of any of the lugs
- 7. Adjust the Front Rail Guide (See Appendix D)
- 8. Adjust the clipping head (See Appendix E)
- 9. Press "Run". The LEDs on this screen will light when the device listed is activated.

### Backing up your Recipes

Backing up all your recipe data is done by

- 1. Turn off the power
- 2. Open the cabinet front door
- 3. Remove the SD memory card located on the side of the touchscreen
- 4. Using a standard PC, copy the file "barcode.csv" located on the SD Memory card and save to a secure place.
- 5. Replace Memory card
- 6. Turn machine on.

### Adding New Recipes using a PC

- 1. Turn off the power
- 2. Back up your recipe data per the above procedure
- 3. Open the "barcode.csv" file using Microsoft Excel
- 4. Add or edit your recipe data
- 5. Save the revised file making sure to save it as "barcode.csv"
- 6. Replace SD Memory Card
- 7. Turn Machine on

### IMPORTANT

Only memory cards formatted by the factory can be used. Reformatting the original memory card or formatting a new memory card with a standard PC will not work reliably.

The recipe file on the SD Memory card must be named "barcode.csv" (saved as comma, separated, values)

### Production Data

Lifetime production of clips applied is available.

This number is intended for maintenance and should only be reset after customer maintenance.

**To access the Production Data**, turn on the main power switch and wait for the unit to start. When the "clip count appears touch the Machine Adjust button . See Appendix H for the procedure to access the Machine Adjustment screens.

From the Machine Adjust screen, press the lower left button below the downward arrow for the lifetime totals

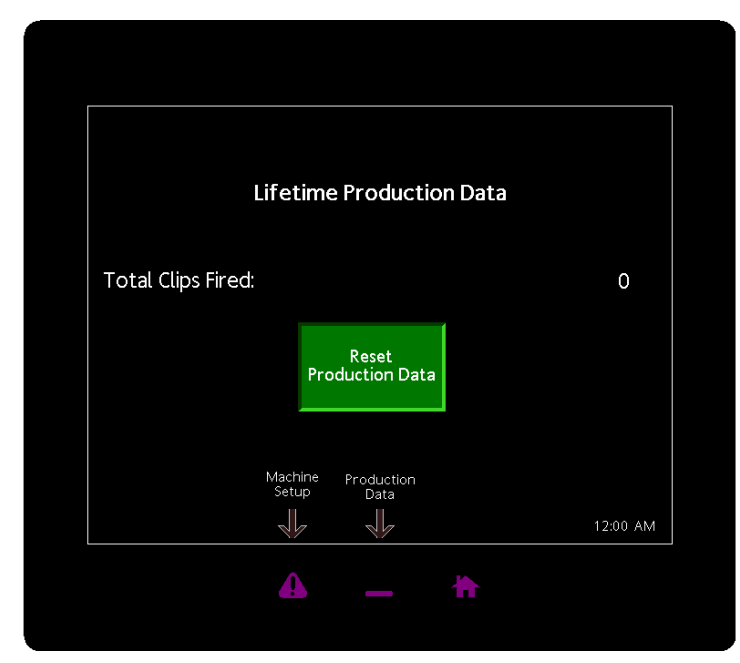

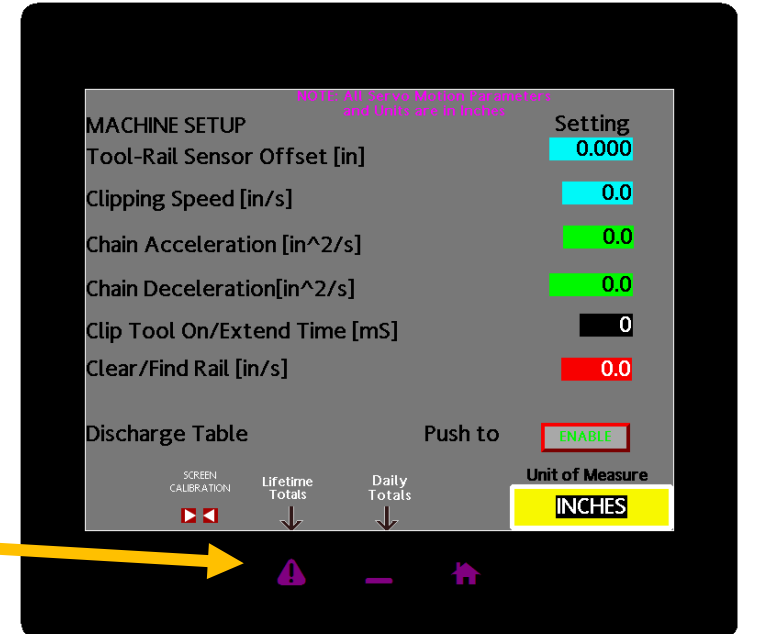

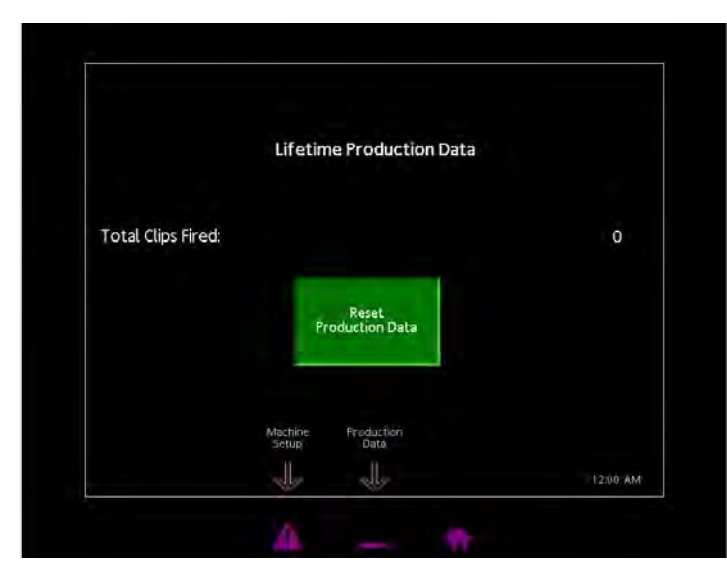

# Appendix A

### Lug Spacing and installation

#### **Calculating Lug Placement**

A 4-inch (102mm) gap should be left between end of rail and following lug. To optimize machine efficiency, use the maximum number of lugs appropriate for your rail length. To figure the maximum possible lugs you can use, add 4 inches (102mm) to the rail length you will be using. Then divide the chain length, 270" (6858mm) by this number; the answer will equal the maximum number of lugs you may fasten to the drive chain.

Divide chain length, 270 inches (6858mm), by number of lugs you wish to use.

2 lugs = 135 inches (3429mm) between lugs
3 lugs = 90 inches (2286mm)between lugs
4 lugs = 67.5 inches (1715mm)between lugs
5 lugs = 54 inches (1372mm)between lugs
6 lugs = 45 inches (1143mm)between lugs

#### Example:

Rail length = 48 inches 48 + 4 = 52 270 ÷ 52 = 5.019 5 lug maximum on drive chain

Use chart above for equal distant lug placement on chain.

Note, placing less than the optimal number of lugs on the chain or running rails longer than 72" (1828mm) may require the run button to be pressed more than once to complete a cycle successfully. If the chain is running and no rail is detected within a predetermined length the machine will stop. If the time it takes for a lug to come around and push the next rail is too long the machine will stop. Pressing the run button a second time will restart the cycle.

# Appendix A (continued)

Lug Spacing's and installation

## Applying Universal Lugs to Drive Chain

Remove locking fastener

Raise chain guard to open position

Install lug as shown below

Close chain guard. DO NOT RUN MACHINE WITH GUARD OPEN and replace all fasteners holding guard in place.

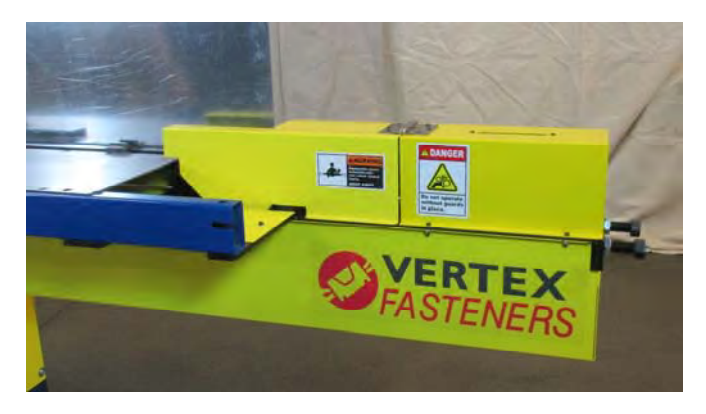

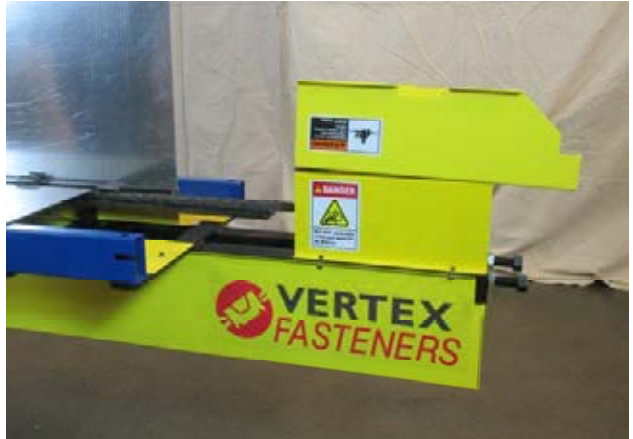

# Applying Universal Lugs to Drive Chain

Twist front half of lug 90 degrees from rear half.Insert pegs of rear half into chain.Holding rear half in place, pull lug apart.Twist front half back 90 degrees.Insert pegs into chain.

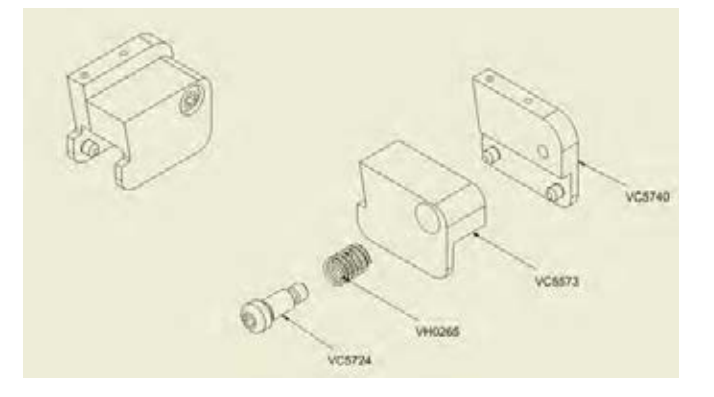

# Appendix B

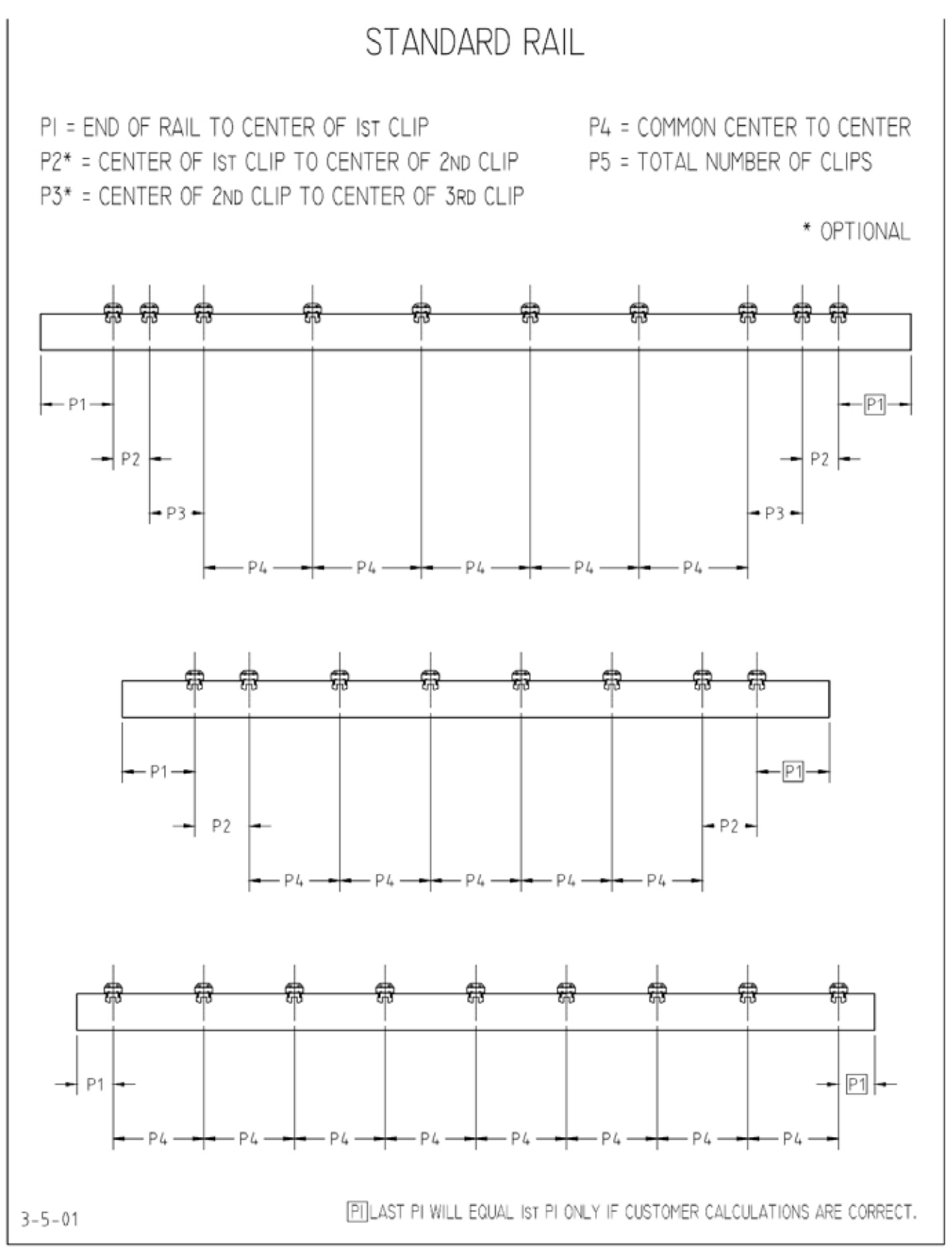

Note: P1 offset must be set prior to use

# Appendix B

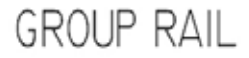

PI = END OF RAIL TO CENTER OF IST CLIP P2 = CENTER OF IST CLIP TO CENTER OF 2ND CLIP P5 = NUMBER OF CLIPS PER GROUP P3 = CENTER TO CENTER IN GROUP

- P4 = GROUP TO GROUP
- P6 = NUMBER OF GROUPS

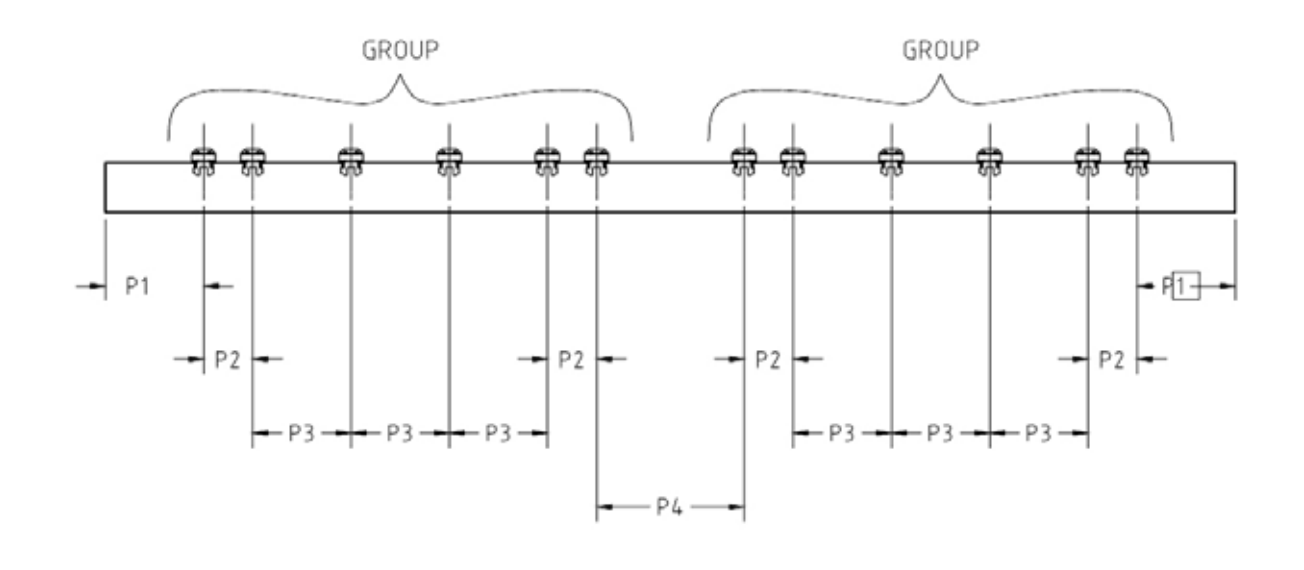

PILAST PI WILL EQUAL IST PI ONLY IF CUSTOMER CALCULATIONS ARE CORRECT.

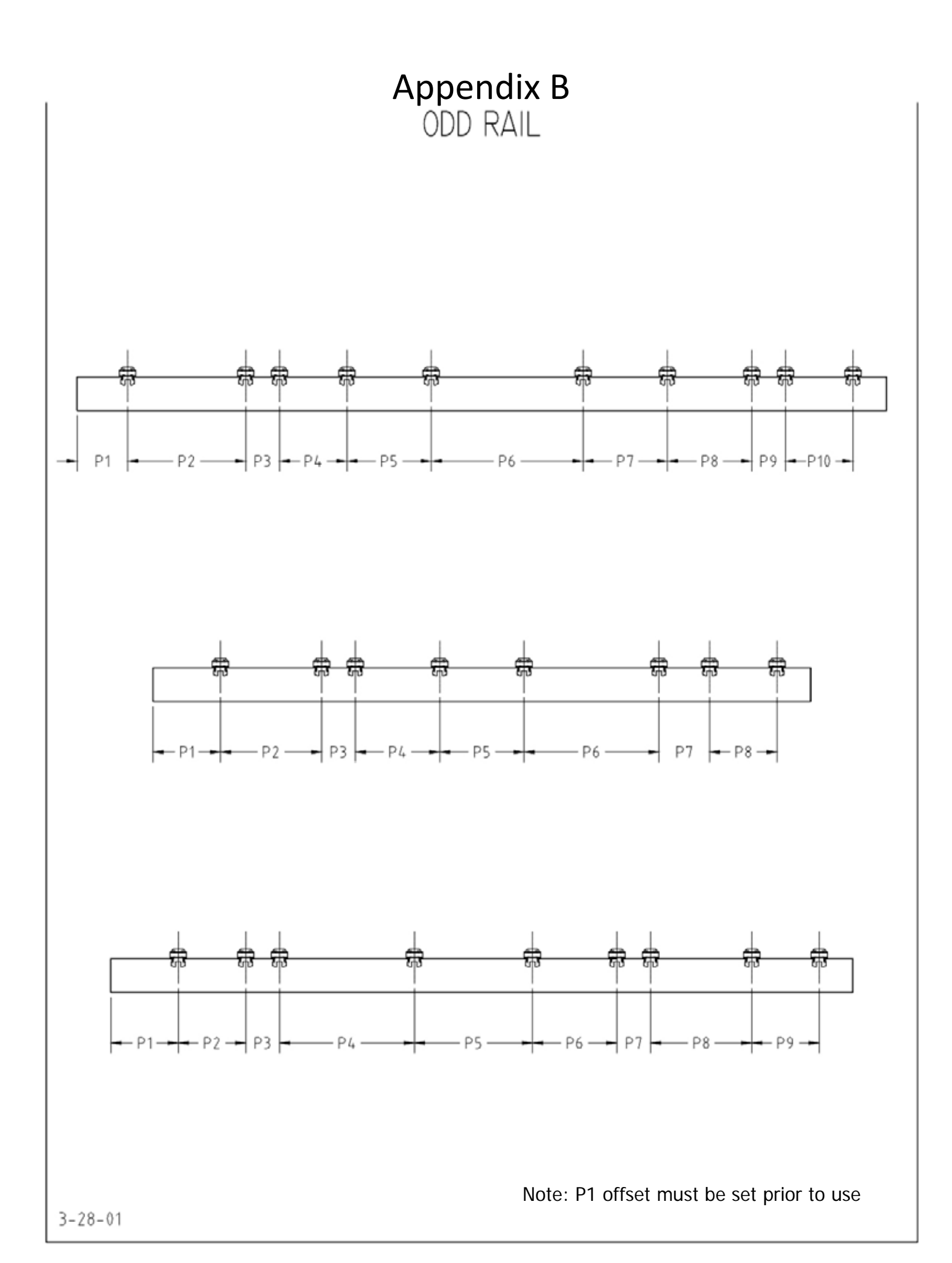

# Appendix C

### Front Rail Guide

## Positioning Front Rail Guide

Place stack of rails against rear fence.

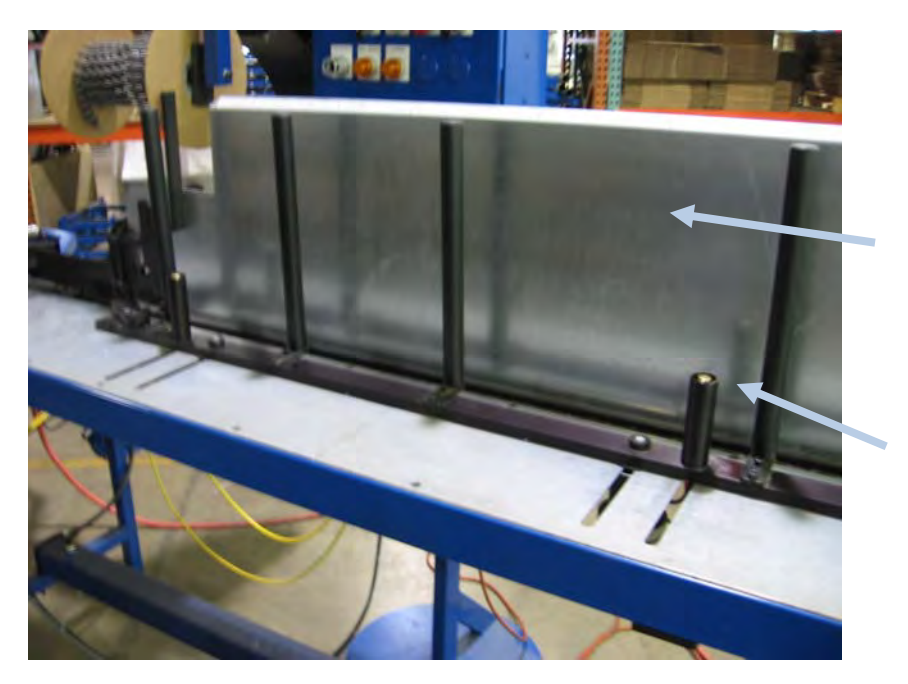

Rear Fence

Pushbutton - depress to release clamps. Note, both buttons must be depressed to move rail guide evenly

Note, make sure rail slides easily after adjusting the front fence

# Appendix D

### Clipping head adjustment

# Adjusting Tool Assembly Height

Turn "Tool Height" selector lever counterclockwise to raise clipping head

Place the rail to be clipped under the clipping head. Lower the clipping head until the gauge pin rises slight-ly after engaging the rail.

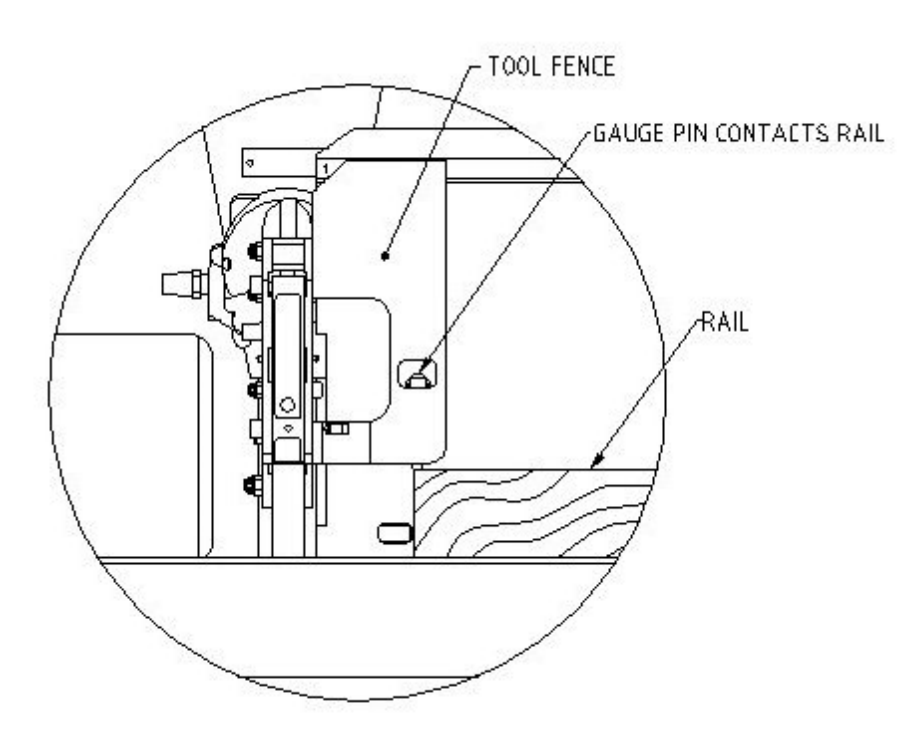

# **!!!** Warning.... NEVER Adjust Tool Height While Chain is Moving**!!!**

# Appendix E

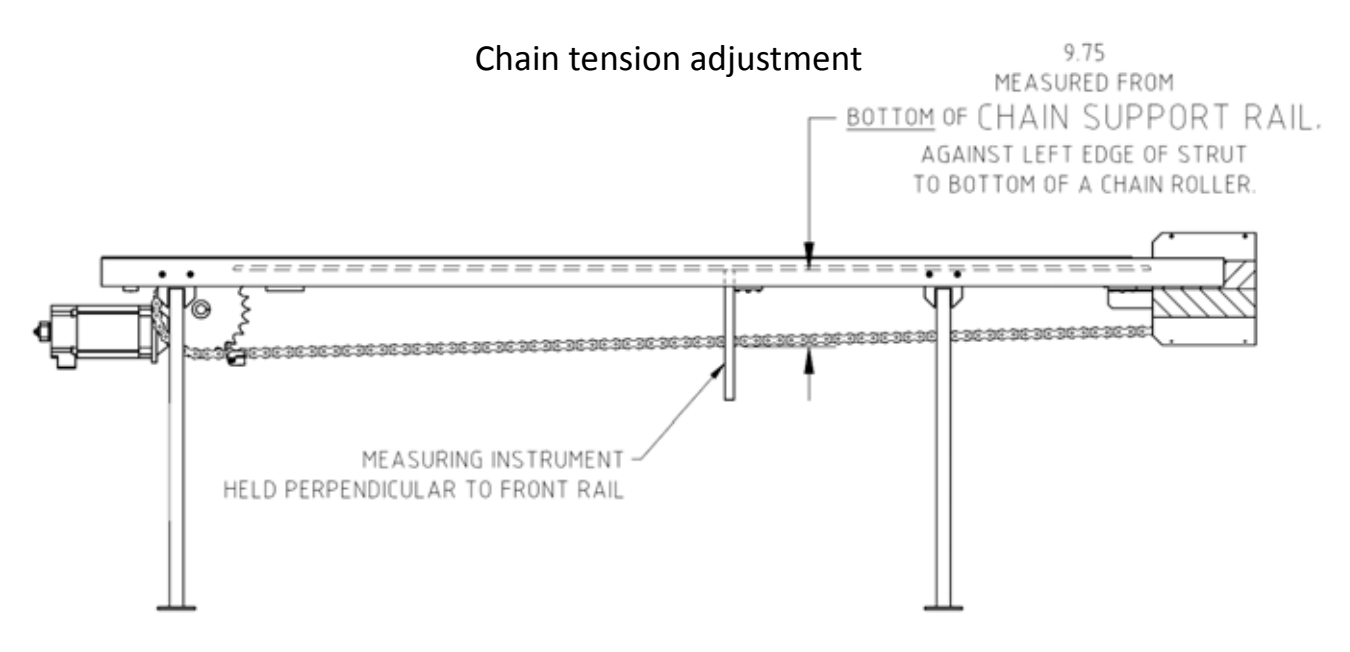

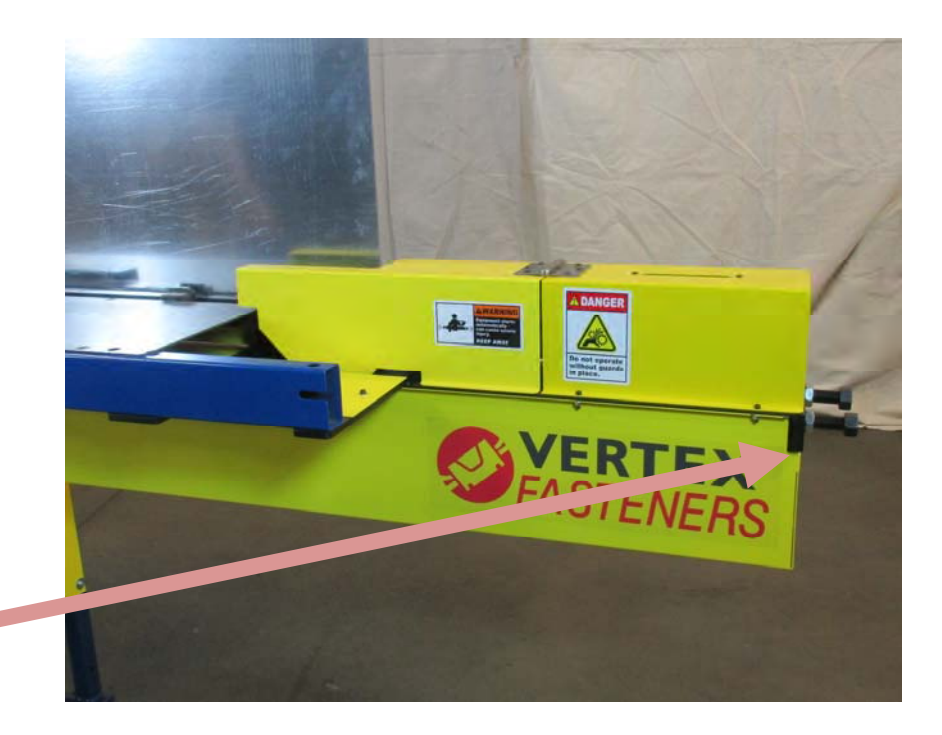

To adjust the chain tension loosen the two locknuts counter -clockwise and turn the main adjustment nuts clockwise. Turn each nut equal amounts to keep the chain sprocket straight.

# Appendix F

### P1 Calibration

To calibrate the machine for the correct placement of the first clip (P1):

- 1. The VersaClipper must be fully set up and ready to run a rail. The rail recipe must be programmed in and rails loaded with the front rail guide properly adjusted.
- 2. Press "Run" from the main screen and process one rail. Measure the actual distance from the end of the rail to the center of the first clip.
- If the measured distance matches the programmed distance then no further adjustment is necessary. If the measured distance does not match the programmed distance then proceed to step 4
- The offset is adjusted in the Machine Adjust screen. See Appendix H

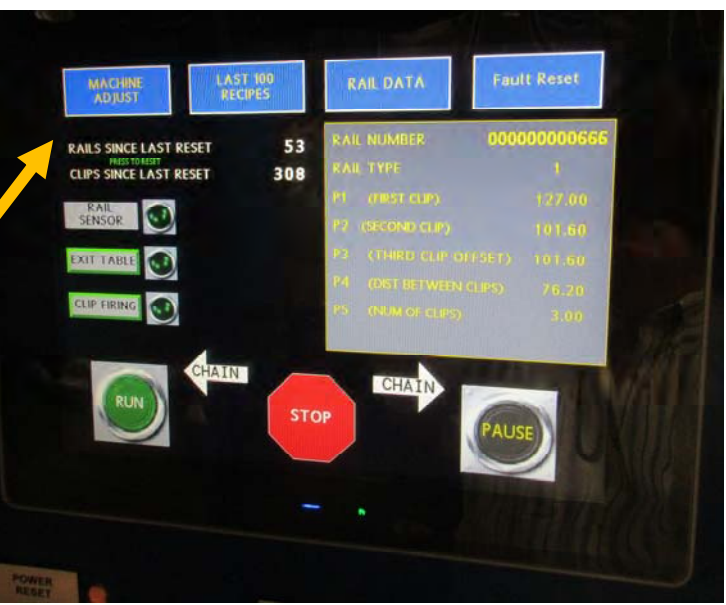

- Touch the black text under settings next to the "Tool Rail Sensor Offset". This will bring up a box to allow entering a new offset number.
- If the measured distance is larger than the programmed distance, reduce the offset. If the measured distance is smaller than the programmed distance, increase the offset.
- Run an additional rail and check the distance. If necessary continue to adjust the offset until the measured and programmed distance are the same.

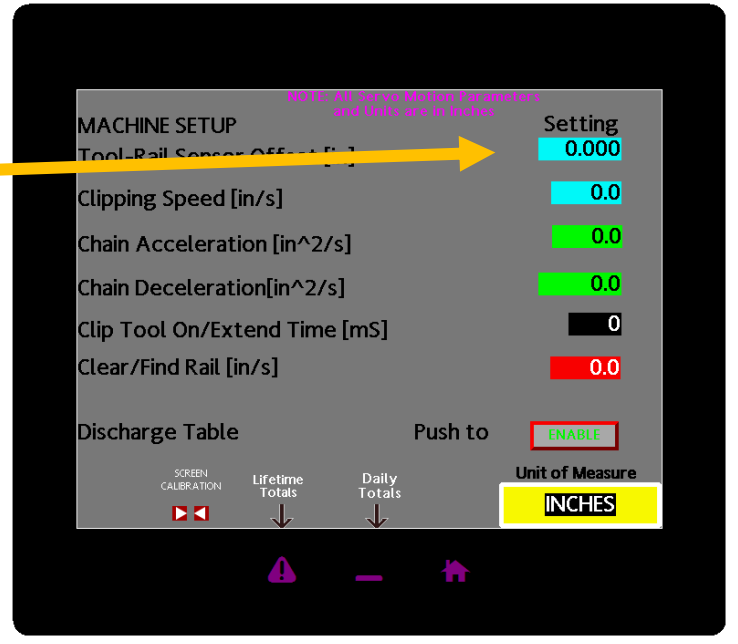

# Appendix G

**Touch Screen Calibration** 

1. The touch screen is calibrated from the machine set up screen. See Appendix H in this manual to access the machine set up screen.

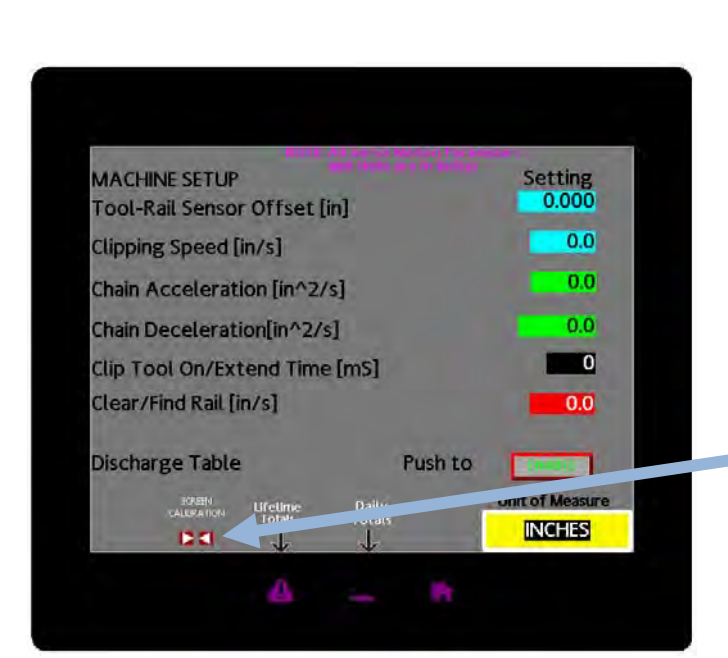

| AD DIST RB                                                    | 11 100<br>CIPES | KAIL DATA                                                                                              | Fault Reset                          |
|---------------------------------------------------------------|-----------------|----------------------------------------------------------------------------------------------------|--------------------------------------|
| RALS SINCE LAST RESET<br>NUM TRADIT<br>CLIPS SINCE LAST RESET | 53<br>309       | PAR NUMBER<br>RAIL TYPE<br>P1 (OBST GLP)<br>P2 (ORCONFIGUR)                                            | 00000000666<br>1<br>127/00<br>193/07 |
|                                                               |                 | <ul> <li>Production ()</li> <li>Production ()</li> <li>Production ()</li> <li>Production ()</li> </ul> | 1937) 19339<br>999) 7628<br>-100     |
| RUN                                                           | STO             | P                                                                                                    | PAUSE                                |

2. Touch the red arrows. This will take you to the calibration screen

3. Follow the prompts and touch each square as indicated. When complete, touch the home button

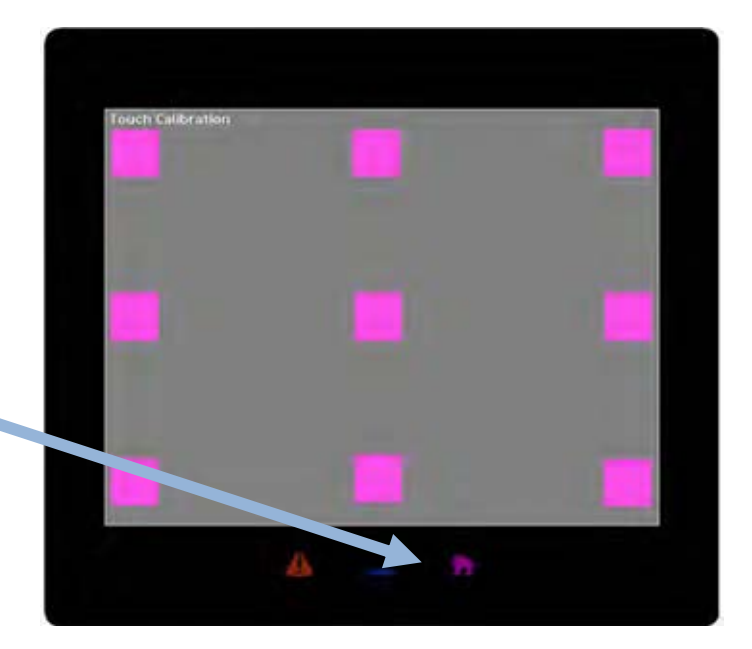

# Appendix H

Accessing Machine Adjustments

To access the Machine Adjustments, touch the Machine Adjust button on the home screen. This will bring up the Security Manager.

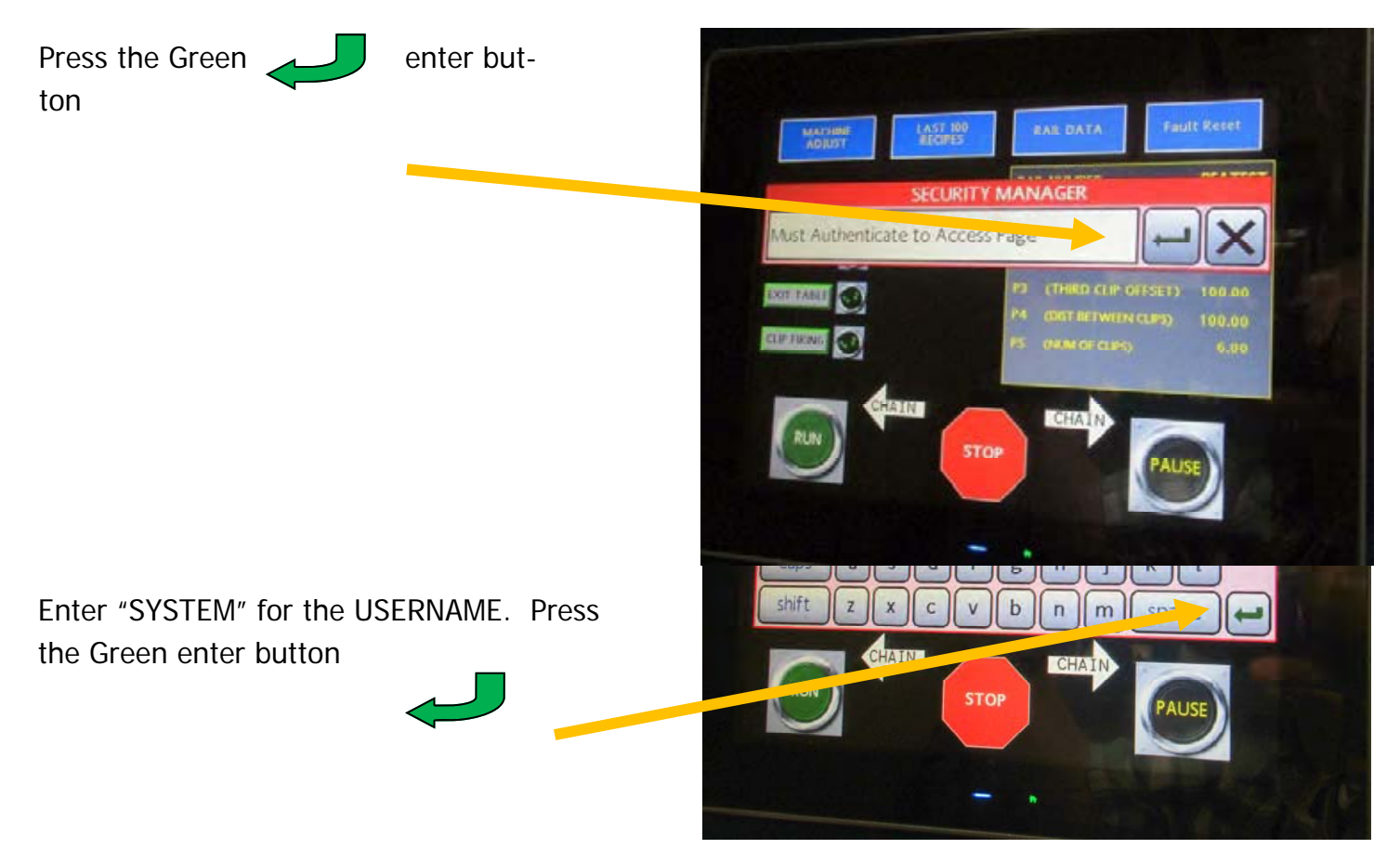

Call Vertex at 847-768-6139 for the pass-word

Enter the password

Press the Green enter button.

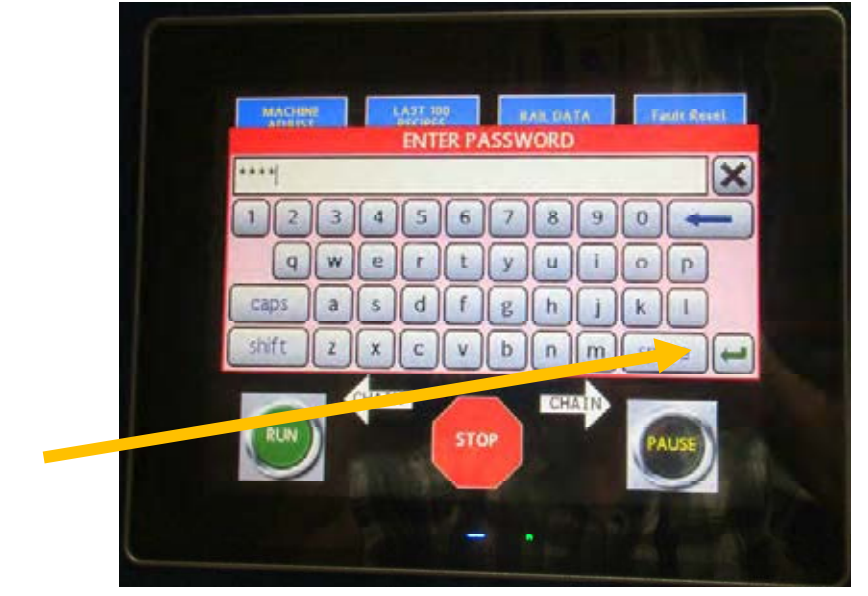

# TROUBLESHOOTING GUIDE

VC3100

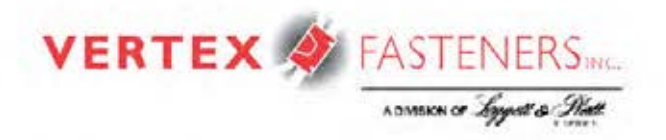

2015 Loggett & Platt Incorporated + 19036\_5-85

1 - Improper clip spacing

- 2 Clip not driven properly
- 3 Clips do not feed properly
- 4 Will not power up/no display/erratic display
- 5 Chain not moving
- 6 Exit stacker issues
- 7 Tool height adjustment not working
- 8 Frequent rail jams
- 9 Driver blade stuck down, tool doesn't fire

# 1 – Improper clip spacing

### VC3100 Model

- Improper rail recipe review clip spacing on screen and edit as needed see page 10 of manual
- Rail condition is bad; e.g., warped, voids, chipped, dimensions off, not square
- Rail trigger/trigger switch assembly, VC5558, may be worn, broken, or in need of adjustment. Inspect the condition of the VC5254 rail trigger for damage or wear. If this is okay with chain off and air supply unplugged, cycle the VC5254 rail trigger. If the trigger is operating correctly, the rail sensor activated light on the manual machine adjustment screen (see page 14 of the manual) should light up when the trigger is between 5% to 75% of its travel. Perform this test numerous times to ensure that there is not an intermittent issue. Trigger may also need adjustment, which can be done by loosening the socket head cap screw holding the trigger, to the knurled shaft on the switch and retightening it to the correct position.
- Front fence not adjusted properly make sure that the fence is all the way against the rails
- Rail may be losing contact with the chain lug(s):

Make sure VC5709 pressure foot is not broken, is in place, tight, and that it has adequate spring pressure

Check to be sure the lugs are not worn; replace as necessary

- Chain is not adjusted properly (too loose) adjust as necessary (see "Chain Tension Adjustment" procedure page 26 in manual)
- First clip spacing is controlled by the P1 Calibration. If the position of the first clip is not correct, adjust as necessary (see "P1 Calibration" procedure "Appendix F" page 27 in manual).

# 2 – Clip not driven properly

### VC3100 Models

Clips over driven or under driven

- Check air pressure and adjust up or down depending if clip is over driven or under driven
- Check tool height adjustment to make sure it is properly set (place rail underneath tool height gauge pin and lower the tool head until the gauge pin contacts the rail)
- Check for air leaks listen for obvious air leaks; if none are heard, with chain off and clips backed out of the tool, hold the manual clip button in and listen for leaks (the button is located on the Manual Machine Operation screen).
- Insure that VH0355 and VH0504 mufflers are clean
- Check for knots or voids in the wood
- Check to make sure the clipping time is not too short. See "Clip Tool Dwell Adjustment" page 8 in the manual

Clips askew or not tight to rail

- Front fence not adjusted properly
- Bad rail
- VC5285 pressure arm not functioning properly

# 3 – Clips do not feed properly

- Check air pressure should be 70-90 P.S.I., adjust as necessary
- Check clip dispenser to make sure clips move freely and to make sure that the clip lifter VC5523 is working properly
- · Check to make sure clips are loose on the roll
- Check for obstructions in the track and clip chute, and repair as necessary
- Check to make sure that the clip feed cylinder is engaged and that the assembly is tight to the mounting bracket
- Are the feed pawls VC5122 and VC5123 engaged and are the VC5121 feed pawl springs operational?
- VC5127 feed piston (clip feeder) internal spring may be broken
- VC5117 torsion spring may be missing or broken
- Is the VC5101 driver blade stuck down? If so, please follow troubleshooting procedures for "blade stuck down or tool doesn't fire."
- Are the grooves in the VC5504 spool holder worn excessively or are there any burrs that would impede the roll from turning properly on the holder?

# 4 – Will not power up/no display/erratic display

- Is machine plugged in?
- Is there power to the machine?
- Check for tripped circuit breakers in control box and reset if necessary.
- Check for faulty switch VH0907
- Check to see if the lights are flashing on the network hub, if not, check 24 V power supply.
- · Is the reset switch activated (light on), if not, press reset button. Light should turn on

# 5 - Chain not moving

- Turn machine off, wait 10 to 15 seconds and turn machine back on
- Chain broken
- Chain jammed
  - A. Rail jam press chain reverse button and/or attempt to raise the clipping head and remove jammed rail
  - B. Lug screws loose check all lug screws and tighten as necessary
  - C. Obstruction(s) look for any obstructions and remove as necessary
  - D. Loose set screws in drive sprocket check and tighten as needed
  - E. Motor-mount screws loose between drive sprocket and motor-mount bracket
  - F. Gearbox dry or bad
- Is driver blade stuck down? If so, please follow troubleshooting procedures for "blade stuck down or tool doesn't fire"
- Faulty or broken VH0293 switch
- Confused logic reset power
- Bad motor

# 6 – Exit stacker issues

- Pusher cylinders are binding due to:
  - A. Lack of oil remove 1/4" tubing on the back of each VH0365 cylinder and insert 3 drops of 30WT non-detergent oil in each
  - B. Adjust VH0840 flow control valve
  - C. Loose mounting hardware check and tighten as necessary
  - D. Debris/obstructions check and remove as needed
- Defective VH0362 mac valve use VH0520 valve repair kit

# 7 - Tool height adjustment not working

- The jam's cause could be debris or clips in the VC5431 acme rod threads
- Binding/misaligned motor check for loose or missing fasteners
- Head driven up too far turn clipper head adjustment to lower and jiggle head until it frees itself
- Head adjustment motor VC5217 sprocket loose tighten VH0159 set screw(s) (use blue Loctite) on VH0270 sprocket
- VH0290 switch bad
- VC5727 tool motor bad
- Tool head binding due to excess wear on the VC5431 acme rod inspect and replace if necessary

# 8 – Frequent rail jams

- Warped or bowed rails
- Worn lugs inspect and replace as necessary
- Improper tool height inspect and adjust as necessary
- Improper front fence adjustment inspect and adjust as necessary
- Chain too loose, causing lug to go under rail inspect and adjust chain as per instructions

# 9 – Driver blade stuck down, tool doesn't fire

#### VC3100 Model

- Blade jammed on rail
- Lack of lubrication remove VH0248 ¼" tubing from back of tool and add 3 drops of 30WT non-detergent oil to the tool, re-install tubing and attempt to cycle the tool
- · Check for debris or loose clips on all tool components and remove
- Piston may be unscrewed from the VC5119 yoke inspect and reattach if necessary using "red" Loctite
- VC5119 yoke, VC011 link, or VC5118 link pin may be broken inspect and replace if necessary
- VC0006 piston may be broken
- VC0004 piston spring may be collapsed or broken
- Check for burrs on the side plates that would keep the driver blade from returning properly, if
  present, buff out and reinstall sideplates
- Clipping time is set too long verify and adjust on the machine setup screen
- · Bad mac valve, use mac valve repair kit

12/4/15

### **OVERALL MACHINE MAINTENANCE**

### **Recommended Daily Maintenance**

- 1. Blow off woodchips and debris from Tools, Rail Trigger and Acme rod/tool height motor area.
- 2. Add 2-3 drops of 30 weight oil to opening between front plate and top of blade of Tool assembly.

Remove air hose from the Clip Feed Cylinder, add 2-3 drops of 30 weight oil to opening and reinstall hose.

#### **Recommended Bi-Weekly Maintenance**

- 1. Drain Air Reservoir Tank for condensation.
- 2. Check and adjust main drive chain for proper tension (VC5773).

#### **Recommended Monthly Maintenance**

- 1. Remove front plate from tool and lubricate driver blade, front plate and top plate.
- 2. Check guard fasteners.

#### Daily PREVENTATIVE MAINTENANCE

DATE:\_\_/\_\_/\_\_ SHIFT: A B C D (CIRCLE ONE)

| MAINTENANCE TO PERFORM                                                                                                    | <u>RESPONSIBILITY</u>            | <u>INITIALS</u> |
|----------------------------------------------------------------------------------------------------|----------------------------------|-----------------|
| BLOW OFF CLIP TOOL ASSY AND SURROUNDING AREA WITH AIR HOSE<br>BLOW OFF CLIP FEED ASSY AND TRACK AREA WITH AIR HOSE<br>OIL (1) BEHIND TOOL "FRONT PLATE" AND "BLADE" AREA<br>NOTE: (1) RECOMMENDED OIL VERTEX VC0340 | OPERATOR<br>OPERATOR<br>OPERATOR |                 |
| COMMENTS: (REMARKS ABOUT CONDITION OF PARTS AND/OR MAINT                                                                                                    | ENANCE PERFORMED).               |                 |
|                                                                                                    |                                  |                 |
|                                                                                                    |                                  |                 |
|                                                                                                    |                                  |                 |

#### <u>Weekly</u> <u>PREVENTATIVE MAINTENANCE</u>

DATE:\_\_/\_\_/ SHIFT: A B C D (CIRCLE ONE)

MAINTENANCE TO PERFORMRESPONSIBILITYINITIALSCHECK AIR LINE LUBRICATOR AND FILL AS NECESSARY (1)OPERATOR\_\_\_\_\_\_CHECK FOR LOOSE OR MISSING SCREWS ON CLIPPING TOOLS<br/>ASSEMBILIES TO CHECK<br/>CLIPPING TOOLS<br/>FEEDER ASSEMBLIESSUPERVISOR\_\_\_\_\_\_CHECK FOR LOOSE OR MISSING SCREWS ON CLIPPING TOOLS<br/>ASSEMBILIES TO CHECK<br/>CLIPPING TOOLS<br/>FEEDER ASSEMBLIESSUPERVISOR\_\_\_\_\_\_\_

COMMENTS: (REMARKS ABOUT CONDITION OF PARTS AND/OR MAINTENANCE PERFORMED).

### <u>"MONTHLY"</u> <u>PREVENTATIVE MAINTENANCE</u>

DATE:\_\_/\_\_/\_\_ SHIFT: A B C D (CIRCLE ONE)

| MAINTENANCE TO PERFORM                                     | <u>RESPONSIBILITY</u> | <b>INITIALS</b> |
|------------------------------------------------------------|-----------------------|-----------------|
| REMOVE CLIPPING TOOL "FRONT PLATE"                         | SUPERVISOR            |                 |
| REMOVE "BLADE" AND "BLADE PIN"                             |                       |                 |
| BLOW OUT INSIDE OF CLIPPING TOOL WITH AIR HOSE             |                       |                 |
| WIPE OF "BLADE", "BLADE PIN", AND "FRONT PLATE"            |                       |                 |
| CHECK FOR WEAR. REPLACE IF BADLY WORN.                     |                       |                 |
| CHECK "ANVIL" REPLACE IF BADLY WORN                        |                       |                 |
| LUBRICATE (2) "BLADE", "BLADE PIN", AND "FRONT PLATE"      |                       |                 |
| LUBRICATE (2) "ROLLER" AND "ROLLER PIN" WITHOUT REMOVING   |                       |                 |
| LUBRICATE (2) SLUTS INSIDE OF "SIDE PLATES"                |                       |                 |
| REASSEMBLE ALL COMPONENTS AND MANUALLY FIRE TOOL TO INSURE | FUNCTIONALITY         |                 |
| DRAIN LIQUIDS THAT HAVE COLLECTED INSIDE AIR TANK BY       |                       |                 |
| OPENING VALVE ON BOTTOM OF AIR TANK                        | SOFERVISOR            |                 |
|                                                            |                       |                 |
| CHECK DRIVE CHAIN FOR PROPER TENSION AND WEAR,             |                       |                 |
| REPLACE IF NEEDED                                          | SUPERVISOR            |                 |
|                                                            |                       |                 |
| CHECK RAIL DETECT SWITCH FOR PROPER FUNCTION               |                       |                 |
| (this can be verified by checking P1 clip placement.)      |                       |                 |
| ADJUST AS NECESSARY                                        | SUPERVISOR            |                 |
| NOTE: (2) USE VERTEX VH0214 GREASE                         |                       |                 |
| COMMENTS: (REMARKS ABOUT CONDITION OF PARTS AND/OR MAINTI  | ENANCE PERFORMED).    |                 |
|                                                            |                       |                 |
|                                                            |                       |                 |
|                                                            |                       |                 |
|                                                            |                       |                 |
|                                                            |                       |                 |
|                                                            |                       |                 |
|                                                            |                       |                 |

#### <u>"SEMI-ANNUALLY"</u> <u>PREVENTATIVE MAINTENANCE</u>

DATE:\_\_/\_\_/\_\_ SHIFT: A B C D (CIRCLE ONE)

| MAINTENANCE TO PERFORM                               | <b>RESPONSIBILITY</b> | <b>INITIALS</b> |
|------------------------------------------------------|-----------------------|-----------------|
| CHECK TENSION ON CHAIN AND LUBRICATE (2)             | SUPERVISOR            |                 |
| REPLACE AIR LINE FILTERS (IF INSTALLED)              | SUPERVISOR            | <u> </u>        |
|                                                      |                       |                 |
| NOTE: (2) USE VERTEX GREASE VH0214                   |                       |                 |
| COMMENTS: (REMARKS ABOUT CONDITION OF PARTS AND/OR N | AINTENANCE PERFORMED) |                 |
|                                                      |                       |                 |
|                                                      |                       |                 |
|                                                      |                       |                 |
|                                                      |                       |                 |
|                                                      |                       |                 |
|                                                      |                       |                 |

#### <u>"ANNUALY"</u> <u>PREVENTATIVE MAINTENANCE</u>

DATE:\_\_/\_\_/\_\_ SHIFT: A B C D (CIRCLE ONE)

#### **MAINTENANCE TO PERFORM**

#### RESPONSIBILITY INITIALS

**REBUILD CLIPPING TOOLS** 

MAINTENANCE DEPT.

DISASSEBLE TOOLS COMPLETELY CLEAN COMPONENTS AND DRY INSPECT ALL COMPONENTS FOR WEAR. REPLACE AS NEEDED REPLACE PISTON O-RING LUBRICATE (2) ALL WORKING PARTS AND REASSEMBLE

REBUILD MAGAZINE ASSEMBLY

MAINTENANCE DEPT. \_\_\_\_\_ DISASSEMBLE FEEDER CYLINDER AND ANTI BACKUP WHEEL ASSEMBLY CLEAN COMPONENTS AND DRY INSPECT ALL COMPONENTS FOR WEAR REPLACE AS NEEDED REPLACE O-RINGS IN AIR CYLINDER LUBRICATE (2) ALL WORKING PARTS AND REASSEMBLE

DE-GREASE AND CLEAN EXTERIOR SURFACE OF MACHINE MAINTENANCE DEPT. \_\_\_\_\_\_ INSPECT ALL PARTS FOR WEAR AND REPAIR OR REPLACE AS NEEDED

NOTE: (2) USE VERTEX GREASE VH0214

COMMENTS: (REMARKS ABOUT CONDITION OF PARTS AND/OR MAINTENANCE PERFORMED).

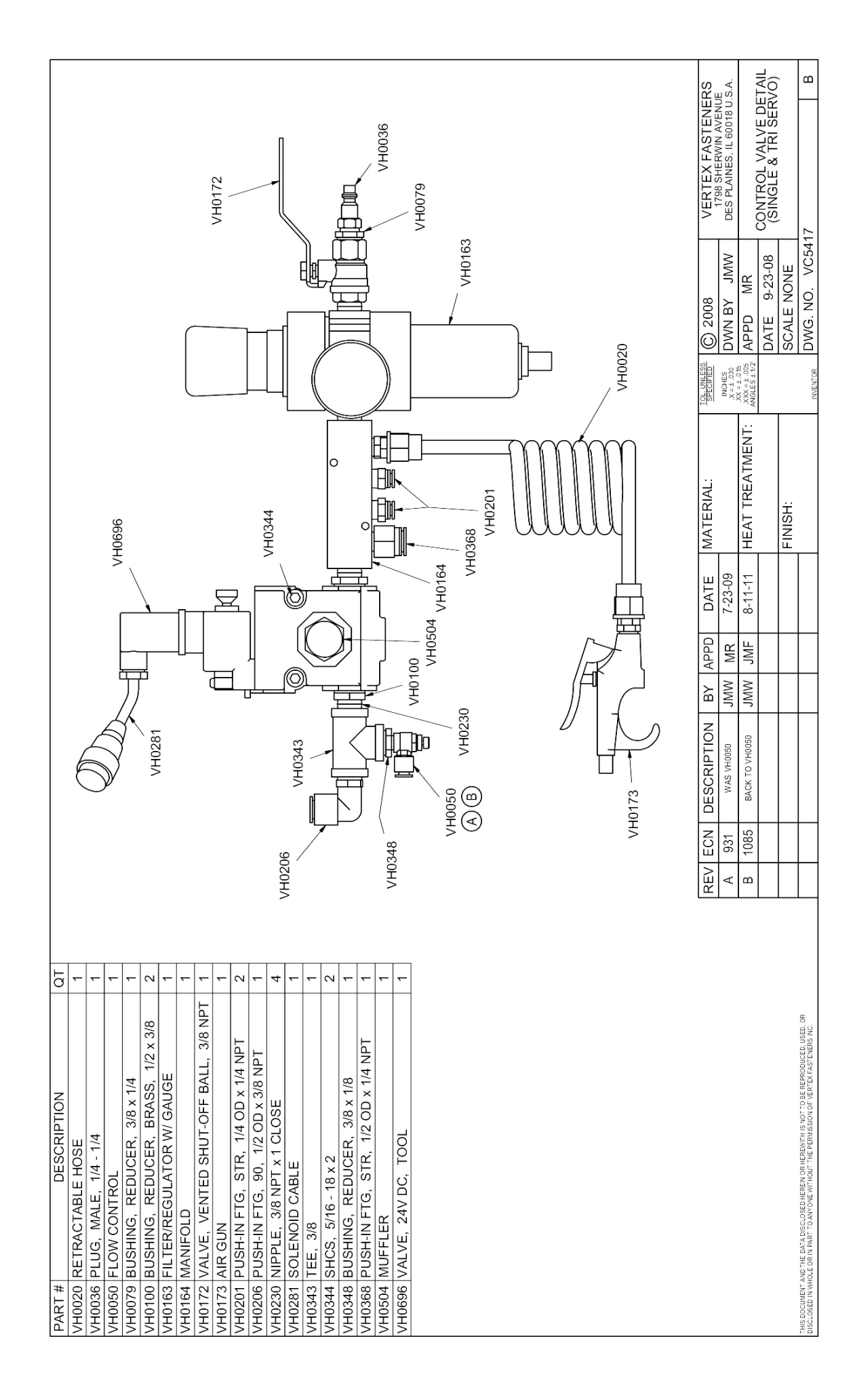

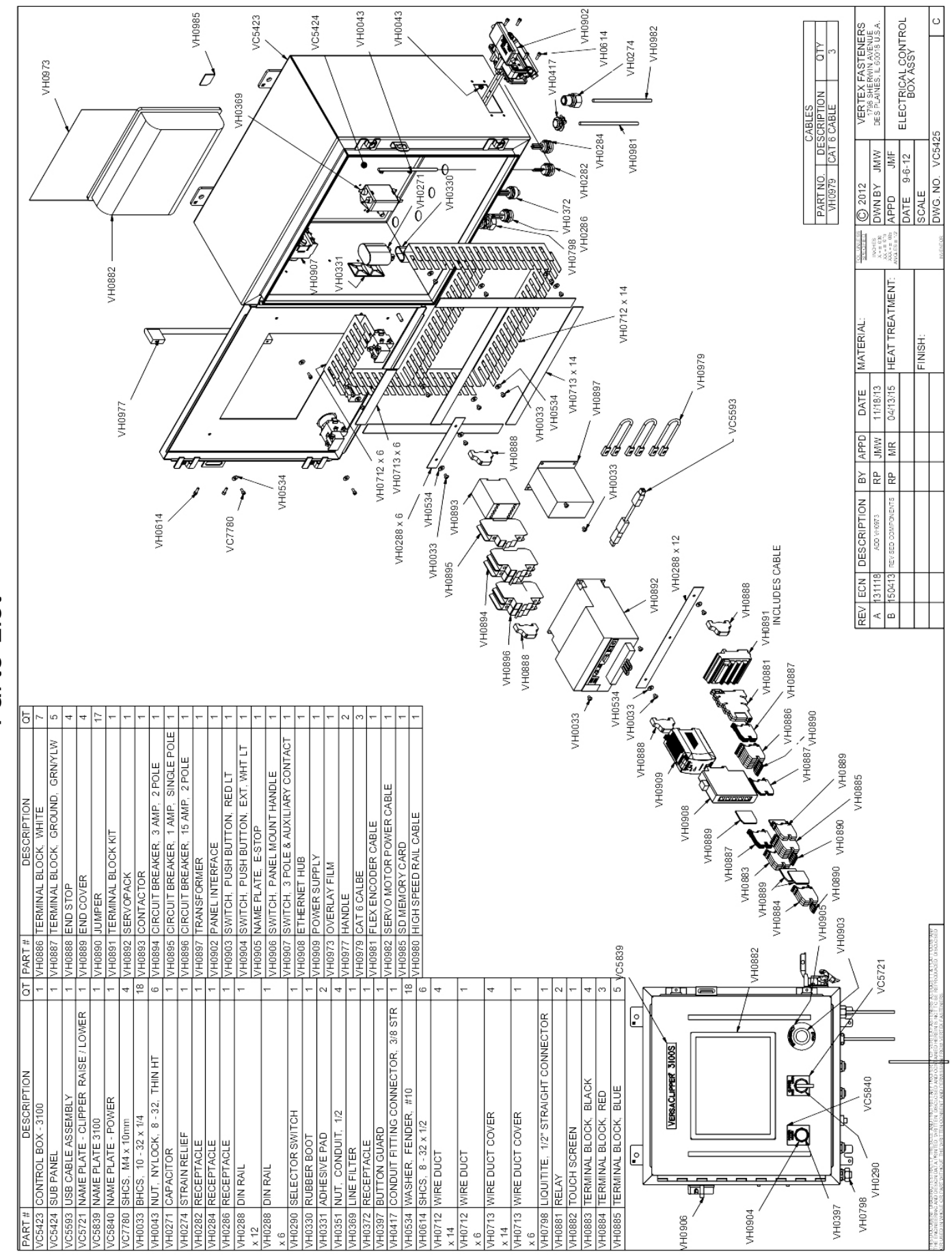

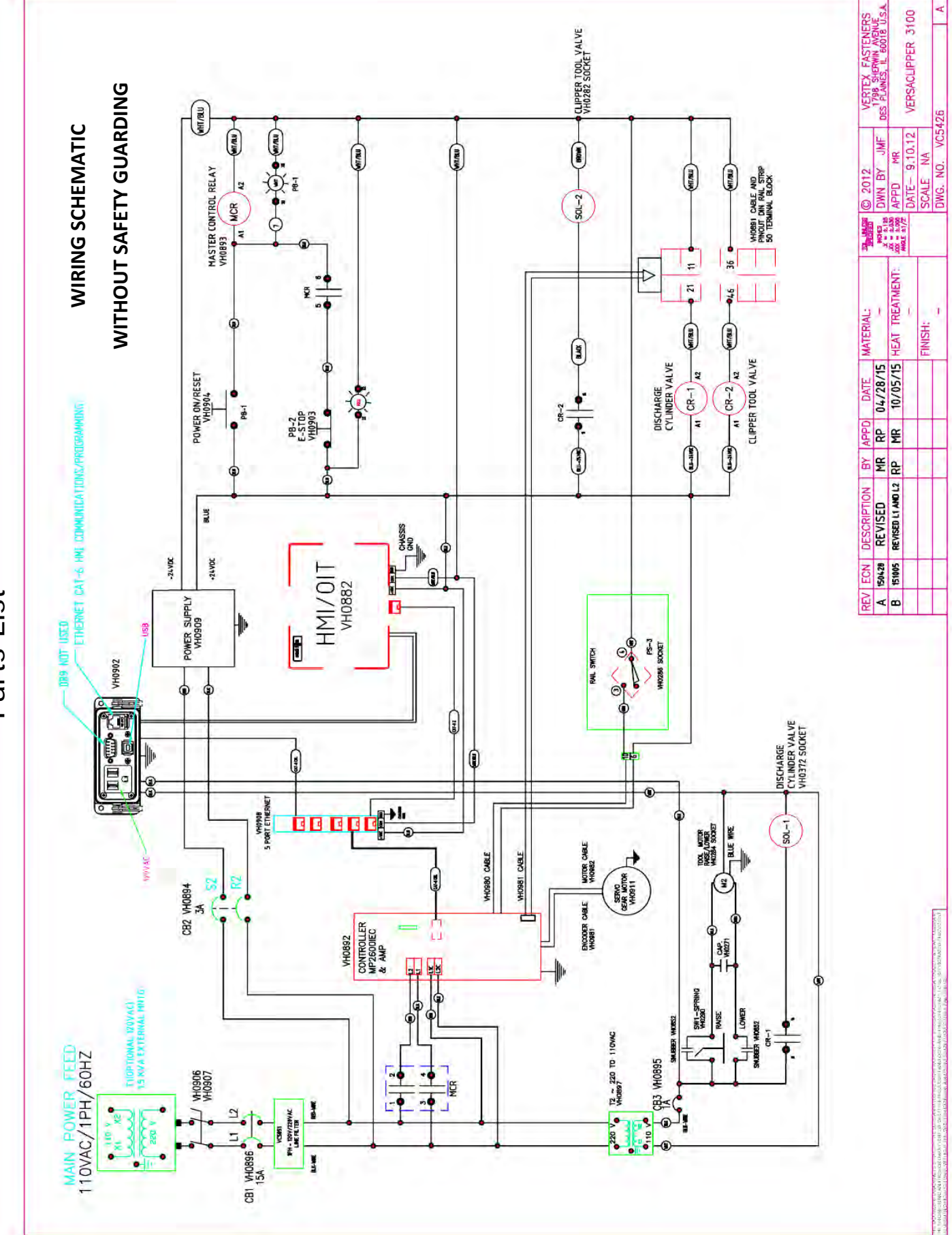

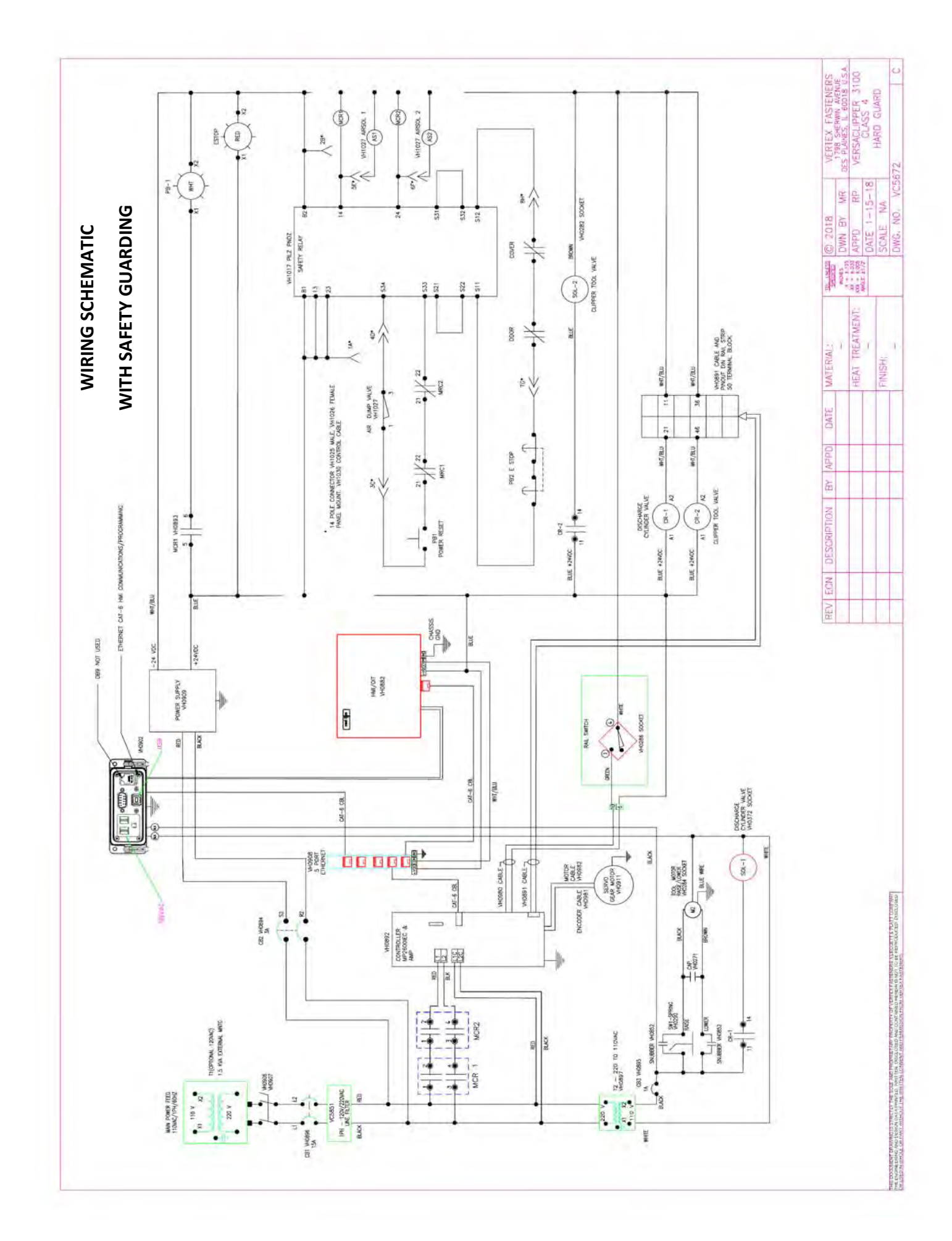

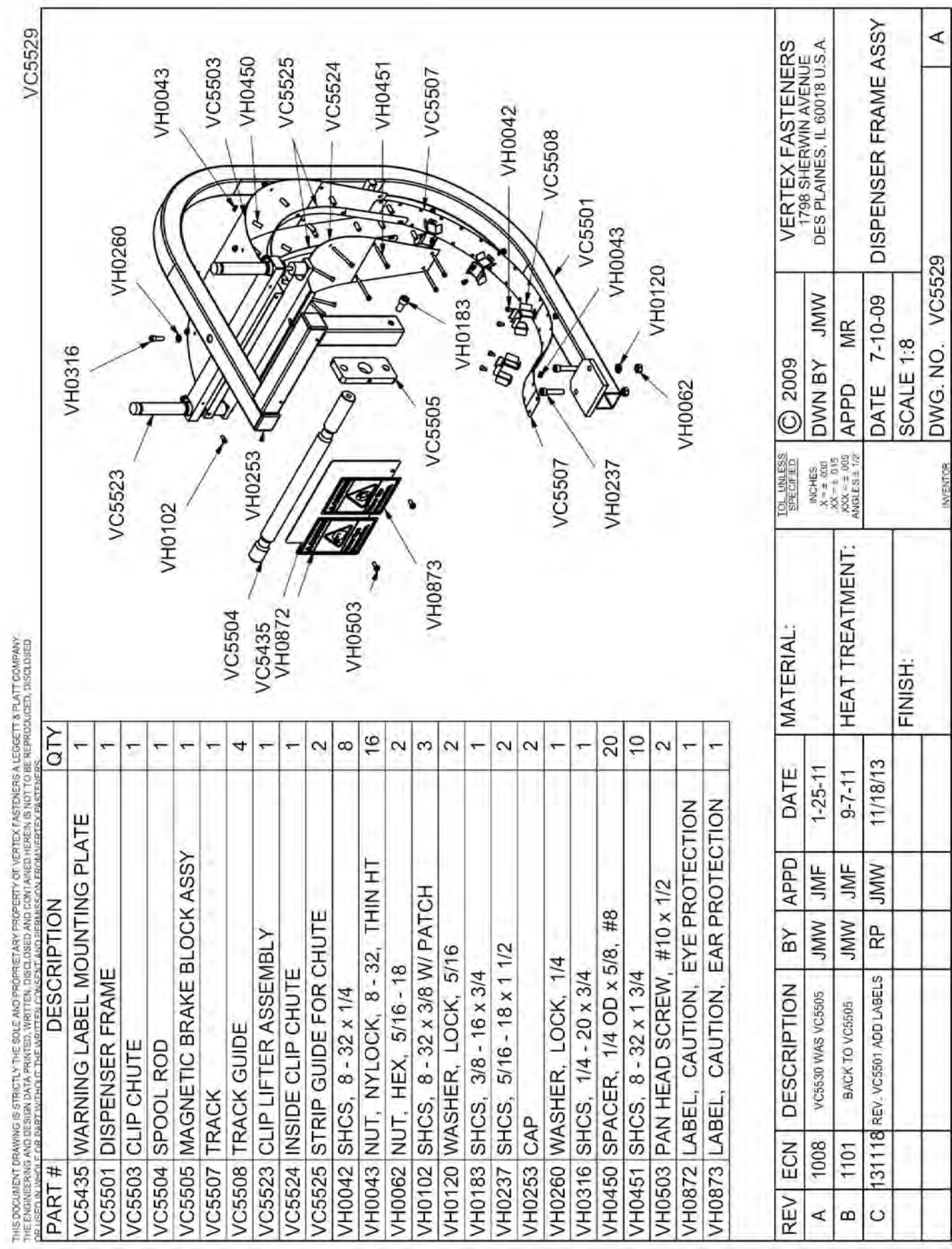

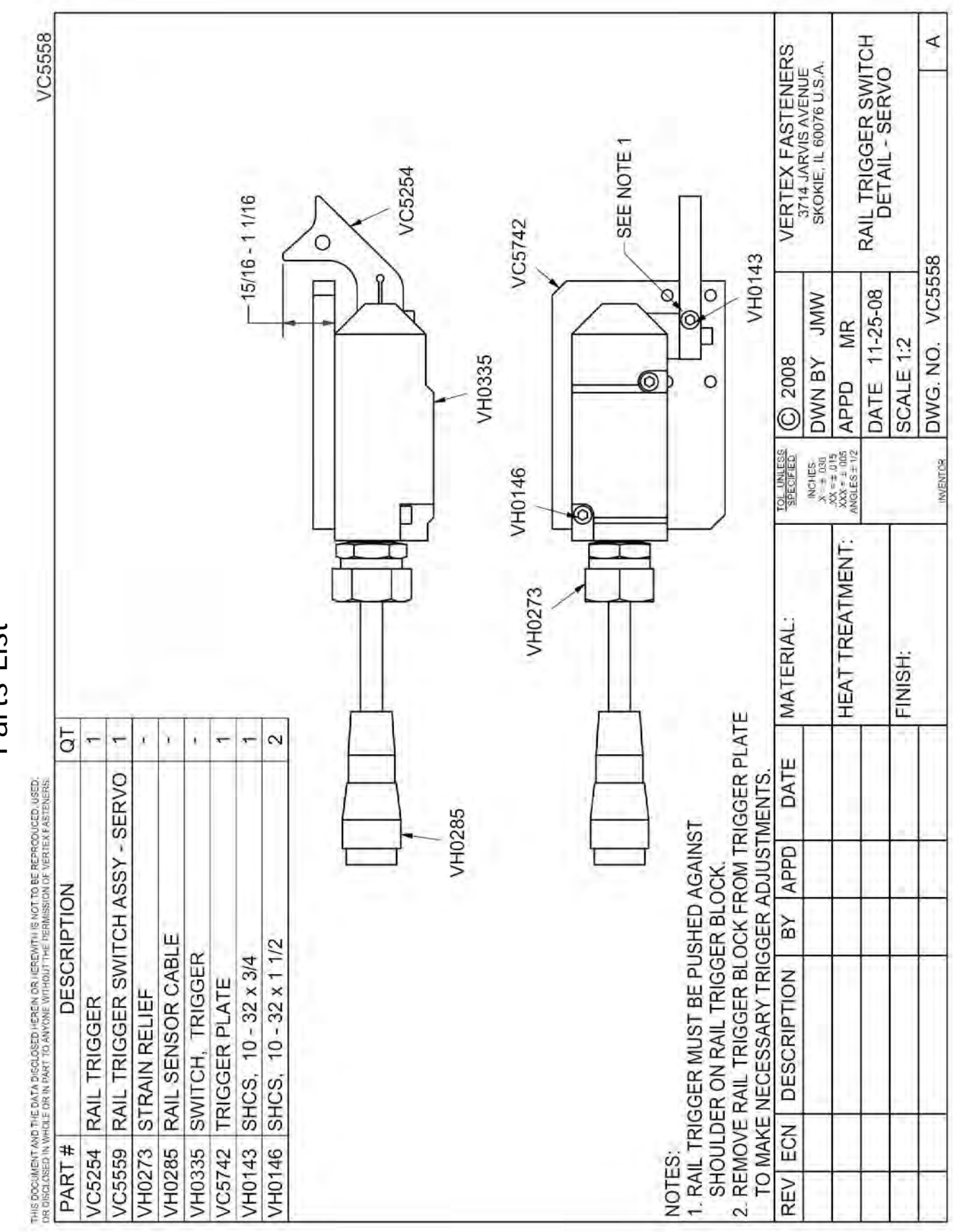

| St  |
|-----|
|     |
| rts |
| b   |

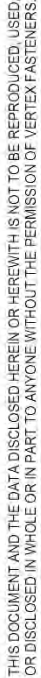

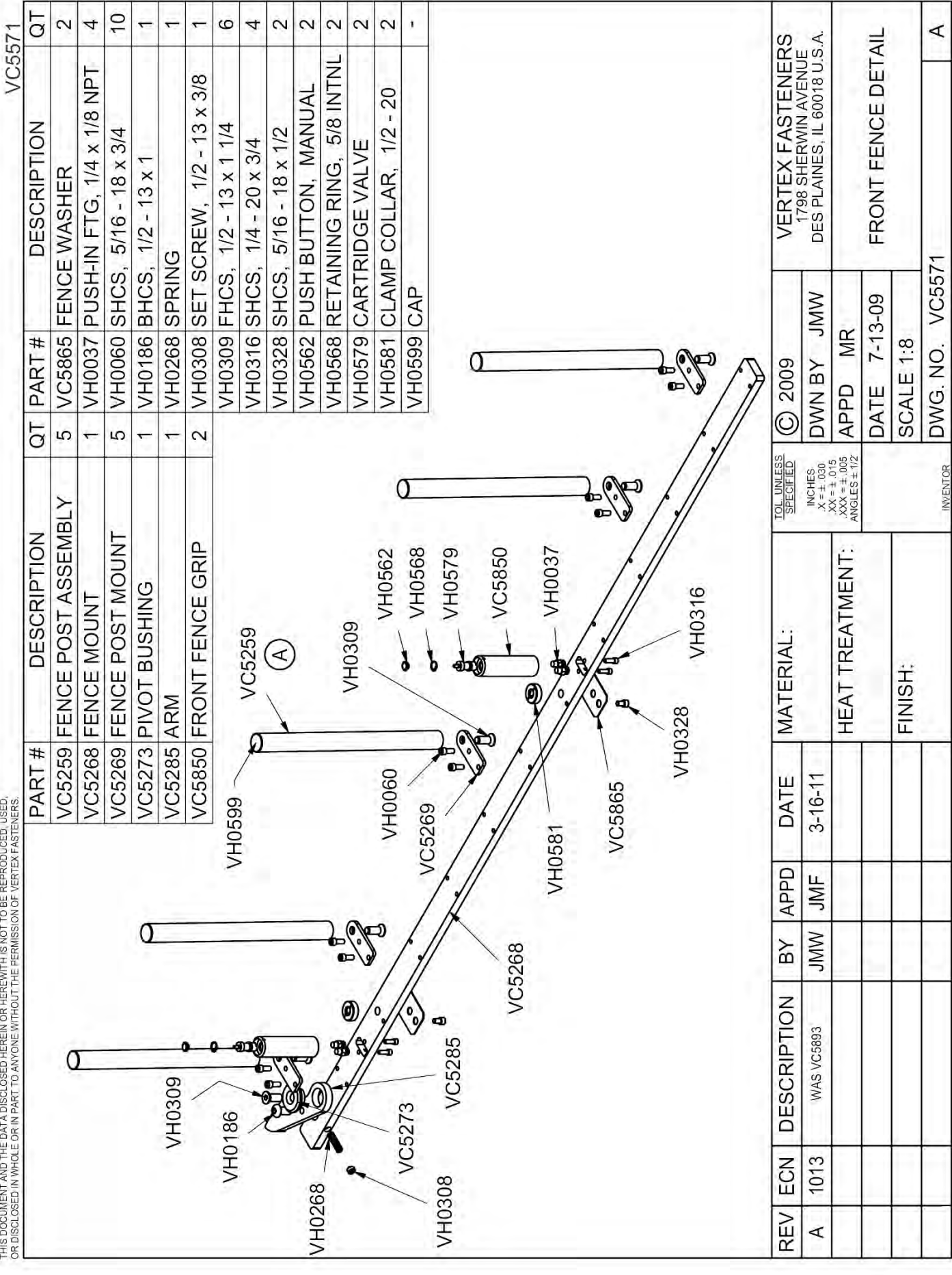

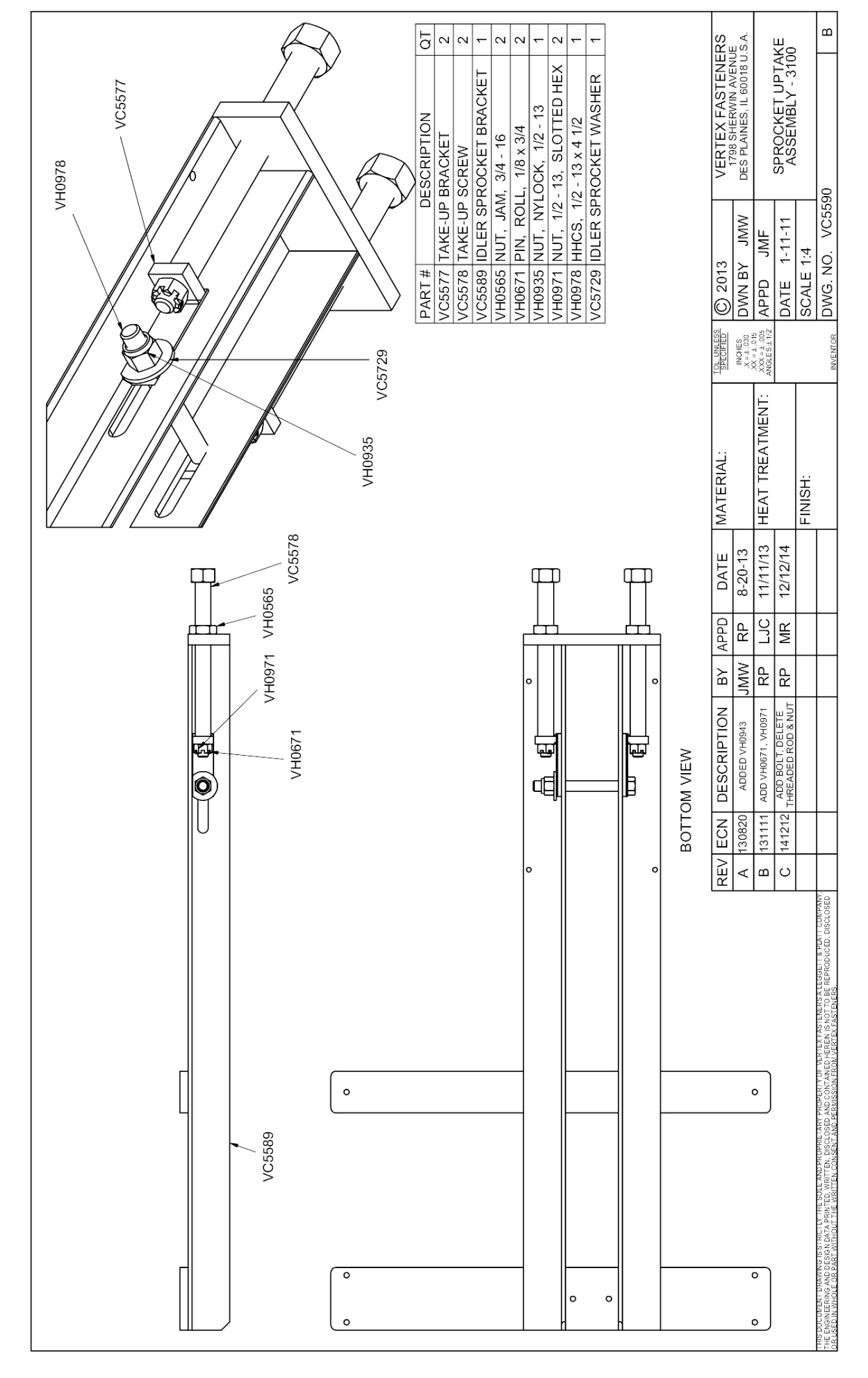

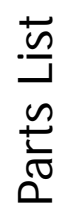

|                   | <            |                                  |                   | 0                      | UCERT UCERT                |                             |                      | VH0146                   |                   |                        | VC5261                     |                             | VH0429                    | CH0270                        |                            | VC5293                     |                          | VC5741                           |                                  | M M M M M M M M M M M M M M M M M M M |                | VH0061    |        |   |          |   | ACSIZI VCSIZI             |   |                                          |   | HD125 |   | MATERIAL: 3012 VERTEX FASTENERS  | DWN BY JMW DES PLAINES, IL 60018 U.S.A. | HEAT TREATMENT: 2000-11 APPD MR | DATE 3-13-12 TOOL HEIGHT MOTOR<br>DETAIL - 3100 | FINISH: SCALE 1:4 | DWG NO. VC5598                                                                 |
|-------------------|--------------|----------------------------------|-------------------|------------------------|----------------------------|-----------------------------|----------------------|--------------------------|-------------------|------------------------|----------------------------|-----------------------------|---------------------------|-------------------------------|----------------------------|----------------------------|--------------------------|----------------------------------|----------------------------------|---------------------------------------|----------------|-----------|--------|---|----------|---|---------------------------|---|------------------------------------------|---|-------|---|----------------------------------|-----------------------------------------|---------------------------------|-------------------------------------------------|-------------------|--------------------------------------------------------------------------------|
|                   | 10543        |                                  |                   |                        |                            | • • •                       | VC5437               |                          |                   |                        | 2                          | 0                           | >                         |                               | NHINESE                    |                            | VH0196                   |                                  | VC5209                           |                                       | 0,025/0 gizenv |           | VC5431 |   |          |   | VH0184                    |   | S. S. S. S. S. S. S. S. S. S. S. S. S. S |   | Å     |   | REV ECN DESCRIPTION BY APPD DATE |                                         |                                 |                                                 |                   |                                                                                |
| DT                | 4            | -                                | -                 | -                      |                            | -                           |                      | -                        |                   | -                      | ~                          | n                           | -                         | 4                             | 4                          | -                          | -                        | m                                |                                  | -                                     |                | $\langle$ | /.     | C | ))<br>)) | 6 | $\langle \langle \rangle$ | ( | 2                                        | Ŋ | Ľ     | _ | _                                | _                                       | Γ                               |                                                 |                   | 100                                                                            |
| ART # DESCRIPTION | C5209 SPACER | C5217 ELEVATOR NUT/SPROCKET ASSY | C5261 CHAIN GUARD | C5276 LIFT MOTOR PLATE | C5293 TOOL ELEVATION CHAIN | C5430 SLEEVE BUSHING - 3100 | C5431 SHORT ACME ROD | C5437 FIXED PLATE - 3100 | IC5727 TOOL MOTOR | IC5741 SPROCKET SPACER | rH0051 SHCS, 10 - 32 x 1/2 | H0146 SHCS, 10 - 32 x 1 1/2 | rH0175 SHCS, 5/8 - 11 x 8 | (H0184 SHCS, 1/4 - 20 x 2 1/2 | 1H0196 BEARING, CAM ROLLER | H0216 NUT, NYLOCK, 10 - 32 | 1H0270 SPROCKET 14 TEETH | rH0324 SPACER, 1/2 OD x 7/8, #10 | (H0429 MACHINE KEY, 1/8 SQ x 3/4 | H0616 WASHER, WAVE SPRING             |                |           | 0      | Š |          |   |                           |   |                                          |   | 8     | × |                                  |                                         |                                 |                                                 |                   | IS DOCUMENT AND THE DATA DISCUPEED HEREIN ON HEREINTH IS NOT TO BE REPRODUCED. |

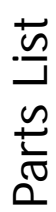

| OUTER PUSHER PI ATF                  | 1 4  |
|--------------------------------------|------|
| REAR BRACKET                         | 2    |
| REAR ANGLE BRACKET                   | 4 (  |
| EXIT TABLE TOP W/ FRAME & FSTNRS     | - ν  |
| EXIT CONVEYOR                        | E    |
| TABLE WELDMENT                       | E    |
| FHCS, 1/4 - 20 x 3/4                 | (10) |
| NUT, NYLOCK, 1/4 - 20, HEAVY DUTY    | (10) |
| WASHER, 1/4                          | (10) |
| PUSHER ASSEMBLY                      | -    |
| NUT, FLEX, 1/4 - 20                  | 4    |
| PUSH-IN FTG, STR, 1/4 OD x 1/8 NPT   | 4    |
| SHCS, 5/16 - 18 x 3/4                | ∞    |
| NUT, HEX, 5/16 - 18                  | 9    |
| PUSH-IN FTG, 90, 1/4 OD x 1/8 NPT    | 4    |
| 3 WASHER, HI-COLLAR, #10             | œ    |
| WASHER, LOCK, 5/16                   | 10   |
| 3 HHCS, 3/8 - 16 x 1 1/2             | 2    |
| 2 FHCS, 1/4 - 20 × 1/2               | 4    |
| 7 NUT, JAM, 3/8 - 16, GR5            | 2    |
| 0 SHCS, 1/4 - 20 × 1/2               | 4    |
| TUBING, 1/4, POLYETHYLENE            | 2    |
| 5 TUBING, 1/4, POLYETHYLENE          | 2    |
| TUBING, 1/4, POLYETHYLENE            | 2    |
| WASHER, LOCK, 1/4                    | 4    |
| 2 NUT, HEX, 1/4 - 20                 | 4    |
| PUSH-IN FTG, TEE, 1/4 OD             | 2    |
| 5 CYLINDER                           | ~    |
| 5 CYLINDER, HARDWARE                 | ~    |
| 7 NUT, JAM, 7/16 - 20                | 2    |
| 3 HHCS, 1/4 - 20 x 3/4, FULL THD     | 4    |
| 1 WASHER, 1/4                        | 4    |
| 9 SHCS, 10 - 24 x 5/8                | 4    |
| 3 SHCS, 10 - 24 x 3/4                | 4    |
| FLOW CONTROL VALVE                   | 2    |
| P-CLIP, NYLON, BLACK                 | 4    |
| SELF-DRILLING SCREW, 6 - 20 x 3/8    | 4    |
| BELLOWS                              | 2    |
| PIN, CLEVIS, 1-PC LCKG, 3/8 OD x 3/4 | 2    |
| TICC 10 01:000                       | <    |

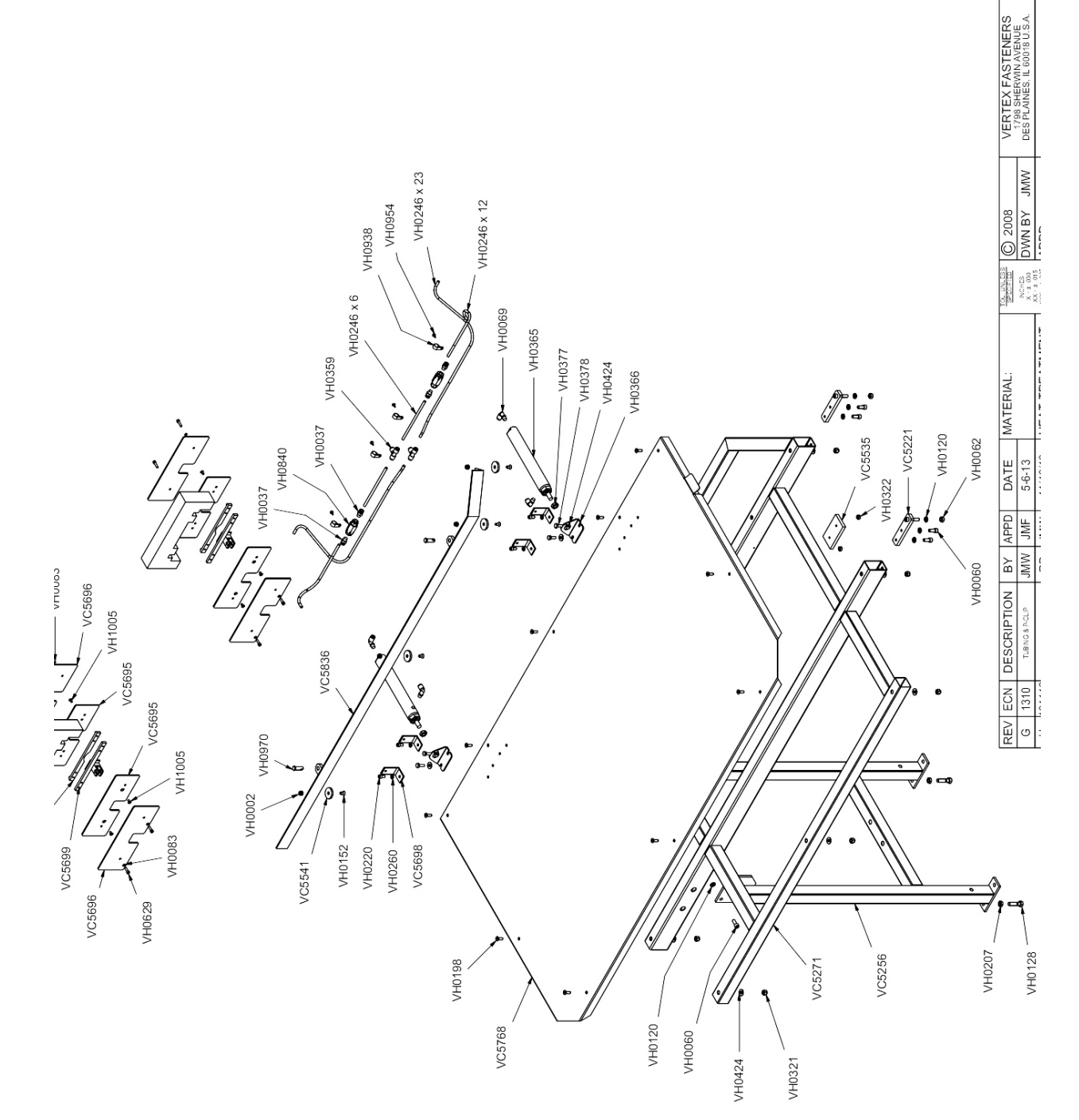

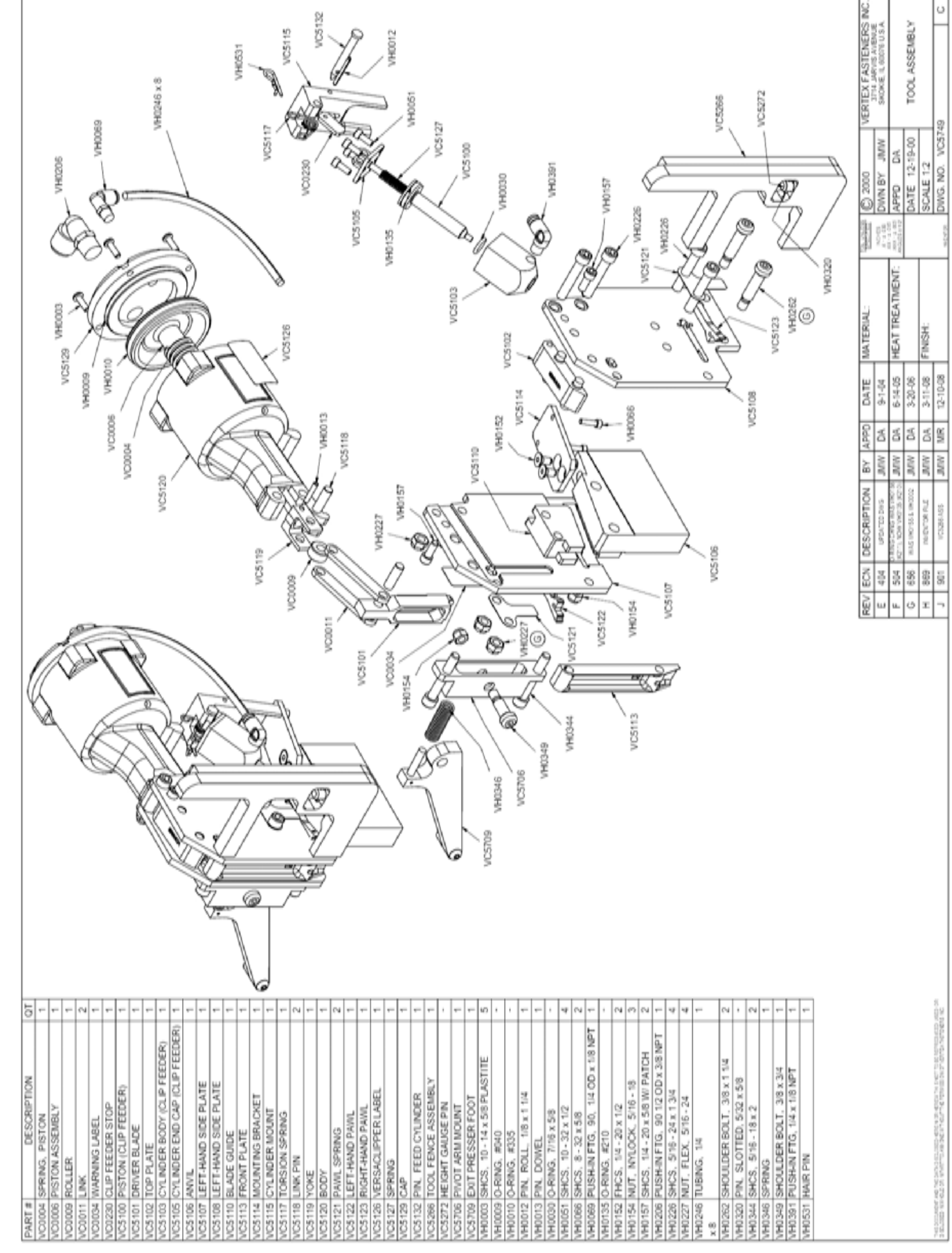

| VC3006                                                       |                        |                 |             |                    | Q      | VH0030     |        | VERTEX FASTENERS<br>3714 JARVIS AVENUE | SKOKIE, IL 60076 U.S.A.                           | CLIP FEEDER ASSEMBLY, |            | 06 A                    |
|--------------------------------------------------------------|------------------------|-----------------|-------------|--------------------|--------|------------|--------|----------------------------------------|---------------------------------------------------|-----------------------|------------|-------------------------|
|                                                              |                        |                 | 103003      |                    |        | $\partial$ | VH0135 | TOL UNLESS<br>SPECIFIED<br>MICHES      | XX = 1 030<br>XX = 1 015<br>XX = 1 015<br>APPD DA | DATE 10-26-05         | SCALE FULL | INVENTOR DWG. NO. VC300 |
|                                                              |                        |                 |             |                    | Vc3004 | VC3016     |        | MATERIAL:                              | HEAT TREATMENT:                                   |                       | FINISH:    |                         |
|                                                              |                        | R) 1            | •           | 4                  |        |            |        | DATE                                   |                                                   |                       |            |                         |
| THIS NOT TO BE REPRODUC<br>FREMAISSION OF VERTEX FAR<br>TION | ER)<br>VG              | CLIP FEEDE      |             |                    | VC5105 |            | B      | BY APPD                                |                                                   |                       |            |                         |
|                                                              | STON (CLIP FEED        | YLINDER END CAF | -RING, #111 | HCS, 10 - 32 x 1/2 |        | /H0051     | Ó      | DESCRIPTION                            |                                                   |                       |            |                         |
| PART # DISCLORED IN WHOLE                                    | VC3004 PI<br>VC3016 CI | VC5105 C        | VH0030 O    | VH0051 SI          |        |            |        | REV ECN                                |                                                   |                       |            |                         |